# 臺南藝術大學校園行政系統操作手冊

| 項        | 目                            | 頁 | 次 |    |
|----------|------------------------------|---|---|----|
| <u> </u> | 系統登入步驟及使用手冊下載                |   |   | 2  |
| <u> </u> | 如何申請報修                       |   |   | 3  |
| Ξ,       | 如何查詢報修記錄                     |   |   | 4  |
| 四、       | 如何申請場地器材借用                   |   |   | 5  |
| 五、       | 如何申請登錄為管理者(場地器材、財產登錄、工讀生管理者) |   |   | 8  |
| 六、       | 新進人員如何註冊                     |   |   | 9  |
| 七、       | 工讀生管理系統                      |   |   | 10 |
| 八、       | 教職員請假、加班操作說明                 |   |   | 15 |
| 九、       | 人事管理系統                       |   |   | 22 |

# 一、系統登入步驟及使用手冊下載

(一)使用手冊下載:依下列(二)系統登入步驟進入校園行政系統首頁,點選「tnnua.pdf」

下載參閱

- (二)系統登入步驟
- 1. 輸入網址 http://203.71.53.11/fix/

2. 登入-輸入帳號:(電子郵件帳號) 及密碼:(電子郵件密碼) 後按登入

| http://203.71.53.11/fix/ -  | Microsoft Internet Explorer |             |       |                                            |                    |                                          |                            |      | _ 0 |
|-----------------------------|-----------------------------|-------------|-------|--------------------------------------------|--------------------|------------------------------------------|----------------------------|------|-----|
| <b>结</b> 案 E 编辑 E 檢視 E      | 我的最爱心 工具① 説明团               |             |       |                                            |                    |                                          |                            |      |     |
| )上一頁 • 〇 • 🖻 👔              | 🐔 🔎 搜尋 🏫 我的最爱 🙆             | 🙆 • 🕹 🗹 • 🖵 |       |                                            |                    |                                          |                            |      |     |
| 周址①) 🎒 http://203.71.53.11/ | Yist/                       |             |       |                                            |                    |                                          | -                          | ▶ 移至 | 連結  |
|                             |                             |             |       | 大樹<br><b>了政</b><br>sty of Arts Campus      | 系<br>Admir         | 統<br>istration Sy                        | ystem<br>地图材信用             |      |     |
| 身份: 行动                      |                             | 借用者單位       | 借用者姓名 | 借用期間                                       | 借用項目               | 開放                                       | *字查崩<br>害核信況               |      |     |
| (朝戶)<br>密碼:<br>登入: 登        | 入新進人員聖林                     | 總務處營繕組      |       | (=)2009-02-10 09:30<br>2009-02-10 12:30    | 第二會議<br>室          | 音樂系管弦樂團<br>排演空間改建工<br>程第1次開標             | 已登記超<br>過7日,<br>系統取消<br>申請 |      |     |
| 帳戶:電<br>密碼:電                | 至入說明<br>子鄧件帳號<br>子鄧件密碼      | 總務處營編組      | -     | (_)2009-02-10 14:00<br>(_)2009-02-10 17:30 | 第二會議<br>室          | 國樂系大教室及<br>建研所工作室新<br>建工程經費清算<br>協調會議    | 已登記超<br>過7日,<br>承統取消<br>申請 |      |     |
| 新進人員<br><u>◎</u><br>在校生:    | 局:請先登錄<br>入身份與系統說明<br>❤     | WHUS        |       | (—)2009-02-23 13:00<br>(—)2009-06-22 17:00 | 圖書資訊<br>大樓遠距<br>教室 | 通識課程-表演<br>藝術學課程(毎<br>週一13:<br>00~17:00) | 通過中請                       |      |     |
| 1.報修系<br>行砍人員               | 5.86<br>1 : 😽               | 一貫制音樂系      | -     | (=)2009-03-03 15:00<br>2009-03-03 21:30    | 回書資訊<br>大樓-演<br>墓廳 | 學生音樂會                                    | 激調                         |      |     |
| 1.報修用<br>2.場地8<br>財產登錄      | R版<br>8 材借用<br>M者:          | 學務處生活輔導組    | -     | (日)2009-03-05 14:00<br>2009-03-05 16:00    | 圖書資訊<br>大樓-演<br>發廳 | 行政業務宣導暨<br>心靈講座                          | 已登記超<br>過7日,<br>系統取消<br>申請 |      |     |
| 1.財產至                       | 2 8 <del>2</del>            |             | -     |                                            | 國書資訊               | 音樂系主辦音樂                                  |                            |      | -   |

# 二、如何申請報修

1. 注意事項:

甲、報修項目為網路相關問題者,請一定要填網路 IP。

乙、報修作業經維護工程師處理完成後,請申請人完工確認並填妥此次服務的問卷調 查,才算結束。

|                                                                                                    |        |      | 100           |              | 2    | 立画庫                          | 蓼派大      | 躍              | h        | -                               |                          | k                        | 17.<br>19. | Sec.    |
|----------------------------------------------------------------------------------------------------|--------|------|---------------|--------------|------|------------------------------|----------|----------------|----------|---------------------------------|--------------------------|--------------------------|------------|---------|
|                                                                                                    | K      |      | 2             | >            |      | 1L                           | Tainan N | ational Univer | Sty of   | ンデ<br>Arts Camp                 | us Admin                 | L<br>istration S         | ŝvs        | 10      |
| R的功能表<br>全服宿舍輕感                                                                                                    | [ fi   | 1919 | <b>8</b> 南大學行 | <b>欧米统</b> 】 | ÷    | 2 <b>878 8 18</b> 9          |          |                |          |                                 | 1                        | 10% - 352                | 8          | ER.     |
| 當用項11<br>県地信用申請<br>申請県地務材管理權問                                                                                                    | 오<br>환 | cc   | 80            | 姓名           | 報券員份 | Remains                      | KSZY     | 制卡拉地           | 處理方<br>式 | 中語自期                            | ## G M                   | #¥03                     | 教修工程師      | 日前移動    |
| PERSONAL PROPERTY IN CONTRACTOR OF CONTRACTOR OF | n      | 1    | WIRK          | 0            | 行款人員 | 123                          |          | 123            | TEST     | 2009/2/2 上<br>年 09:32:20        | 2009/2/2 上<br>年 09:59:03 | 2009/2/2 上<br>年 09:59:32 |            | 1007    |
|                                                                                                    |        | 2    | WIRds<br>管理   |              | 行款人員 | 1234567890                   |          | 210.60.80.3    |          | 2009/2/2 上<br>午 09:30:53        |                          |                          |            | 中国中     |
|                                                                                                    | D      | з    | 資訊成<br>管理     |              | 行款人員 | 因目前輕極系迹無<br>法登錄改由測試的<br>網站登録 | 19"改品爱家  | 192.168.10.64  |          | 2009/1/14<br>上午<br>08:29:55     |                          |                          |            | T III T |
|                                                                                                    | E      | 4    | WIRst<br>管理   |              | 行政人員 | TEST                         | 42"投影機   | 192,168,1,1    |          | 2009/1/8 <u>}</u><br>+ 11:28:33 |                          |                          |            | 中国中     |
|                                                                                                    | c      | 5    | WIRd          |              | 行教人  | N题Question                   |          |                |          | 2009/1/5 ¥<br># 02:29:27        |                          |                          |            | -       |

2. 報修系統一申請畫面

| 11                            |                                                    | 校園行政系                                  |
|-------------------------------|----------------------------------------------------|----------------------------------------|
|                               |                                                    | Tainan National Universty of Arts Camp |
| 【台南藝術大學行政                     | 系統]                                                | Pitifit                                |
| 音形鬥引                          | 其訊處                                                |                                        |
| 報修類別                          | 網路相關                                               |                                        |
| 姓名                            |                                                    |                                        |
| 聯絡電話                          | 12345678                                           |                                        |
| 報修物品                          |                                                    |                                        |
| 網卡位址                          | 210.60.80.3                                        |                                        |
| 報修問題描述                        | 1234567890                                         |                                        |
| 處裡方式                          |                                                    | *                                      |
| 報修日期<br>處理日期<br>結案日期<br>維修工程師 | 2009-02-02 09:30:53                                |                                        |
| 目前狀態                          | 申請中<br>C 非常満意<br>C 満意                              |                                        |
| 滿意度                           | <ul> <li>普通</li> <li>予務意</li> <li>非常不満意</li> </ul> |                                        |

第3頁

# 三、如何查詢報修記錄

- 1. 申請人
  - a. 尚未結案者請點選【管理】按鈕進入查詢詳細資料或回塡問卷調查。
  - b. 已結案者僅在畫面上呈現重要資訊。

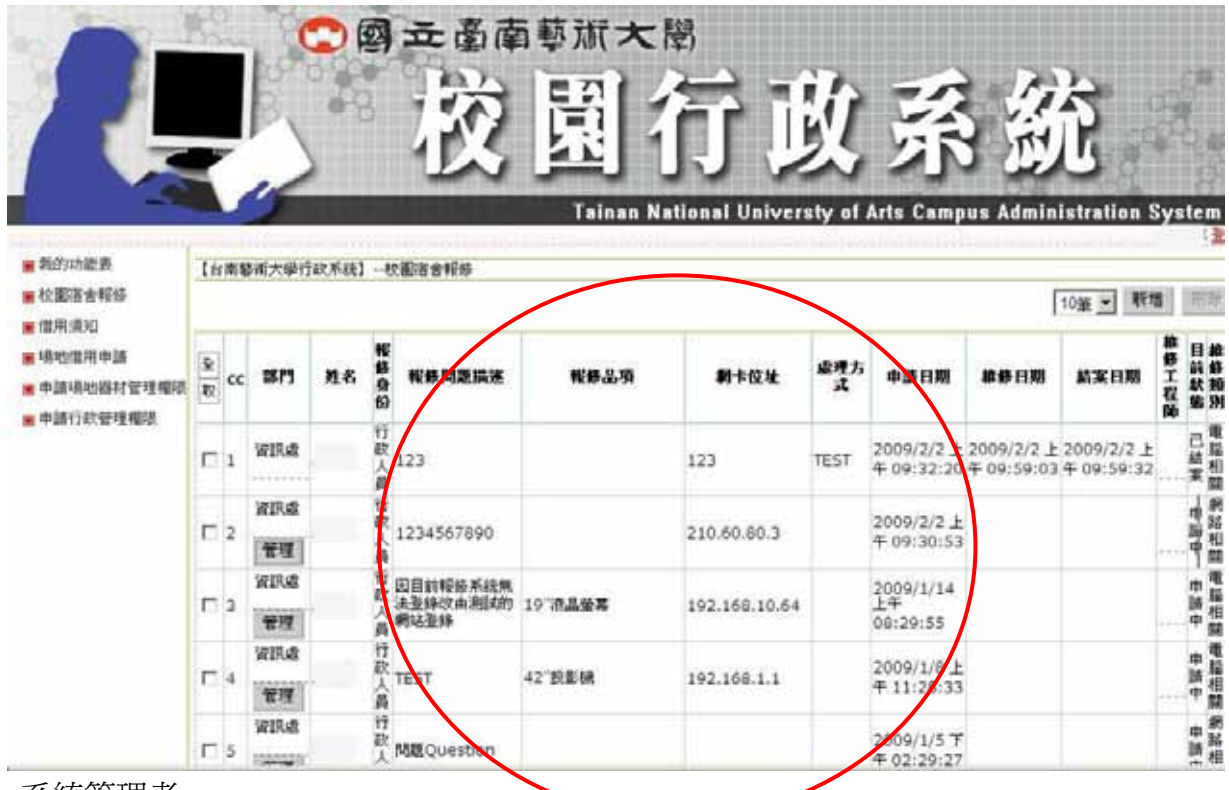

- 2. 系統管理者
  - a. 可選擇申請人、類別......等欄位做組合查詢或點選重新查詢清空組合查詢。
  - b. 管理及查詢所有申請案件。

| ●初申請可設備<br>●初申請可設備<br>人事人員結調<br>以及用: | 101     |    |      | 2<br>亚洲<br>新塔 | A 建爆日期<br>重新查<br>前於勾選     |            |           |             | · · · · · · · · · · · · · · · · · · ·            |          |      |             |
|--------------------------------------|---------|----|------|---------------|---------------------------|------------|-----------|-------------|--------------------------------------------------|----------|------|-------------|
| 行政權人員權讓<br>場地縣村人員權讓<br>場地縣材項目撤援      | 9<br>12 | 9  | an   | 中語人           | 9<br>50 108 10<br>10 30   | -          | 88I<br>EM | 6434I       | BM                                               | 494<br>8 |      | State State |
|                                      | n       | 13 | WIRE |               | 7<br>秋秋時16音<br>人招待所       | AllX<br>管理 |           |             | <b>₩</b> # 2008-12-29 17:13:48                   | 中語中      |      |             |
|                                      | Е       | 12 | 秘書室  |               | 于<br>数 驟速溶合<br>人 招待所<br>員 | 曲信速<br>管理  |           | OK123456789 | 中間:2008-12-29 17:14:41<br>成理:2009-01-14 14:40:13 | 虚理中      |      |             |
|                                      |         |    | Wild | 1             | 立<br>次<br>其他事项            | 82487901   |           | ок          | 中朝:2008-12-29 17:19:42<br>成理:2008-12-29 17:26:16 | CAR      | 非常不同 | T           |

# 四、如何申請場地器材借用

- 1. 首頁— 杳詢
  - a. 開始日期大於今天的資料。

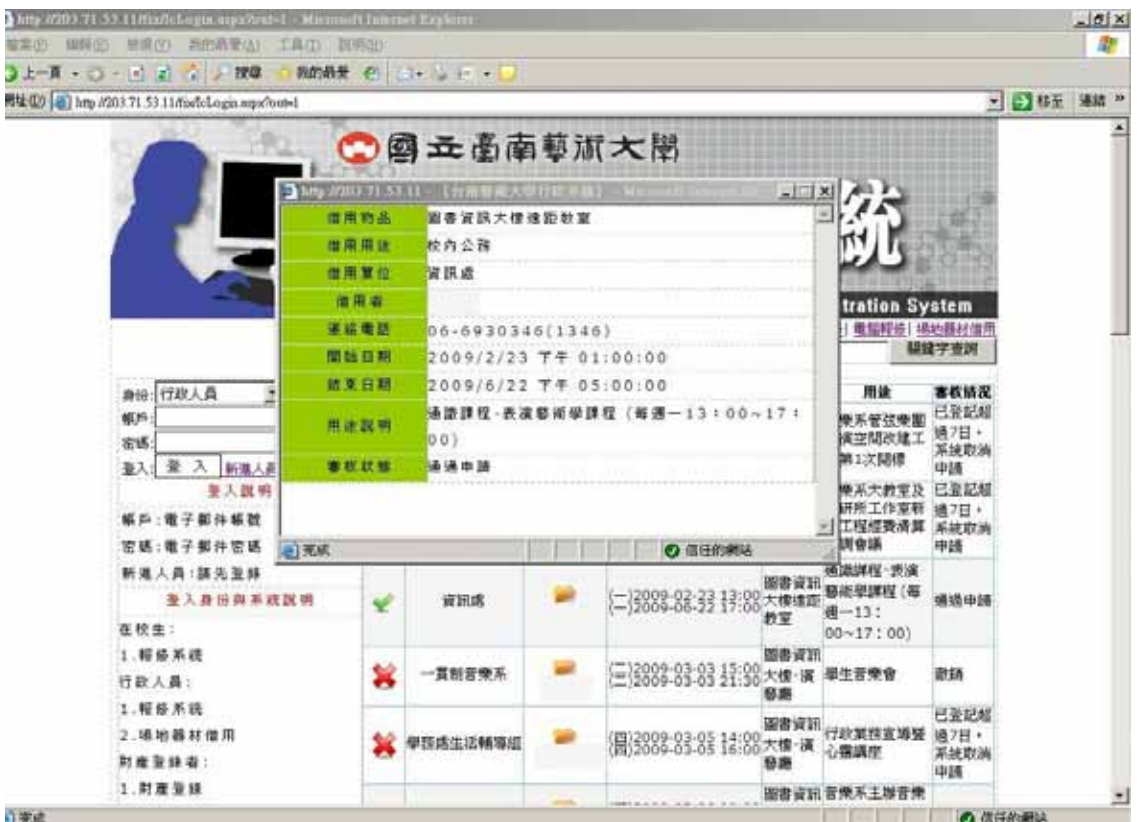

**遠**距

| 校園報修| 電腦報修| 場地器材借用

關鍵字查詢

b. 提供關鍵字查詢

|   | 借用者單位    | 借用者姓名 | 借用期間                                         | 借用項目                                    | 用途                                        | 審核情況                       |
|---|----------|-------|----------------------------------------------|-----------------------------------------|-------------------------------------------|----------------------------|
| * | 總務處營繕組   | -     | (_)2009-02-10 09<br>(_)2009-02-10 12         | 9:30 <mark>第二會議</mark><br>2:30 <u>室</u> | 音樂系管弦樂團<br>排演空間改建工<br>程第1次開標              | 已登記超<br>過7日,<br>系統取消<br>申請 |
| * | 總務處營繕組   | -     | ( <u></u> )2009-02-10 14<br>(=)2009-02-10 17 | ::00 第二會議<br>':30 室                     | 國樂系大教室及<br>建研所工作室新<br>建工程經費清算<br>協調會議     | 已登記超<br>過7日,<br>系統取消<br>申請 |
| Ľ | 資訊處      | -     | (—)2009-02-23 13<br>(—)2009-06-22 17         | 8:00<br>:00<br>:00<br>大樓遠距<br>教室        | 通識課程-表演<br>藝術學課程 (毎<br>週一13:<br>00~17:00) | 通過申請                       |
| × | 一貫制音樂系   | -     | ( <u></u> )2009-03-03 15<br>(_)2009-03-03 21 | ○00<br>○00<br>○30<br>○大樓-演<br>藝應        | 學生音樂會                                     | 徹銷                         |
| * | 學務處生活輔導組 | -     | (四)2009-03-05 14<br>(四)2009-03-05 16         | ∷00<br>:00<br>:00 大樓-演<br><b>藝廰</b>     | 行政業務宣導暨<br>心靈講座                           | 已登記超<br>過7日,<br>系統取消<br>申請 |
|   |          | -     |                                              | 圖書資訊                                    | 音樂系主辦音樂                                   |                            |

第5頁

- 2. 場地器材借用一申請
  - a. 以行政人員登入。

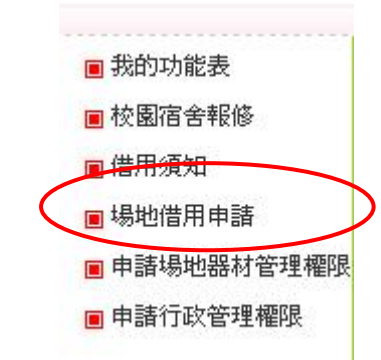

- b. 點選場地借用申請
- c. 先點選場地或器材。

| 【台南藝術大學行政系 | 統】場地器材借用申請               |   |
|------------|--------------------------|---|
| 請選擇場地或器材   | 場地 🔽                     |   |
| 場地器材查詢     | 第二會議室                    | • |
| 進階查詢       | 第二會議室<br>視響一館一樓大扇形教室     | - |
| 第二會議室      | 視覺一館一樓大廳                 |   |
| 編號         | 階梯教室                     |   |
| 類別         | 電腦教室                     |   |
| 管理者        | 圖書資訊大樓1-中庭<br>圖書資訊大樓-演藝廳 |   |
| 品名         | 圖書資訊大樓遠距教室               |   |
|            | 圖資大樓四樓325材創系工作室外圈走廊      |   |
|            | <u>圖資大樓與營繕組之間的走道</u>     |   |
| 借用人答格      | 銅境廣場與北畫廊之間場地             | - |

d. 填寫資料

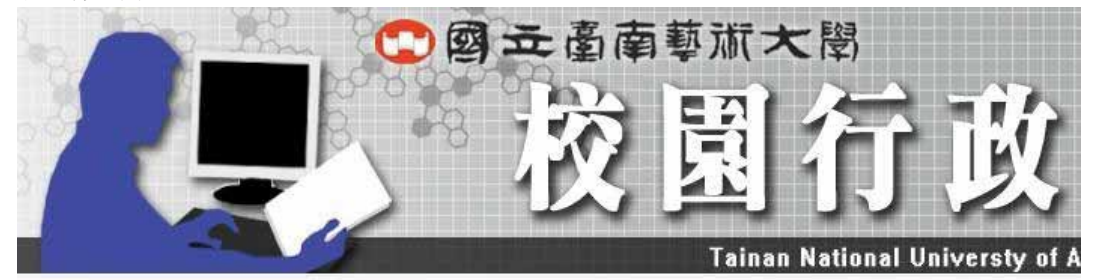

| 借用物品 | 第二會議室                                 |             | • |
|------|---------------------------------------|-------------|---|
| 借用用途 | 校内公務 💌                                |             |   |
| 借用單位 | 資訊處                                   |             |   |
| 借用者  |                                       |             |   |
| 連絡電話 |                                       |             |   |
| 開始日期 |                                       | 1 ▼ 時 0 ▼ 分 |   |
| 結束日期 |                                       | 1 ▼ 時 0 ▼ 分 |   |
|      |                                       | ×           |   |
| 用途説明 |                                       |             |   |
|      |                                       |             |   |
|      |                                       | <u>v</u>    |   |
| 是否公佈 | ○○○○○○○○○○○○○○○○○○○○○○○○○○○○○○○○○○○○○ |             |   |

#### e. 資料檢查

|             |            | 國立  | 臺南藝派大閔               |             |           |
|-------------|------------|-----|----------------------|-------------|-----------|
|             |            | 花   | 交圈行                  | 政           | 系         |
| -           |            |     | Tainan National Uni  | versty of A | rts Campu |
| 【台南藝術大學行政系》 | 统]         |     |                      |             |           |
| 借用物品        | 第二會議室      |     |                      |             |           |
| 借用用途        | 校內公務 📩     |     |                      |             |           |
| 借用單位        | 資訊處        |     | 注意:紅線虛線的欄位不能空白或輸入值有誤 |             |           |
| 借用者         |            |     |                      |             |           |
| 連絡電話        |            |     |                      |             |           |
| 開始日期        | 2009/02/20 | 1 時 | <u>分</u>             |             |           |
| 結束日期        | 2009/02/28 | 1 時 | <u></u> Э            | 關閉訊息        |           |
|             |            |     | 4                    |             |           |
| 用途說明        |            |     |                      |             |           |
|             |            |     |                      |             |           |
| 县本公佈        |            |     |                      |             |           |
| 新香 重勝       | AM ATAM    |     |                      |             |           |
| NATE MARKE  |            |     |                      |             |           |
|             |            |     |                      |             |           |

f. 通知管理者進行審核

| 🚔 [申請通                                                                                          | 知:場地設                                           | 器材借用]                                   | - Unicode                                  | (UTF-8)               |                 |       |            |
|-------------------------------------------------------------------------------------------------|-------------------------------------------------|-----------------------------------------|--------------------------------------------|-----------------------|-----------------|-------|------------|
| 檔案E                                                                                             | 編輯(王)                                           | 檢視(♡)                                   | 工具( <u>T</u> )                             | 郵件(M)                 | 說明(H)           |       |            |
| <b>8</b> ~<br>回覆                                                                                | ● 全部回覆                                          | <b>\$</b> 98<br>轉寄                      | 列印                                         | ×                     |                 |       | (1)<br>通訊錄 |
| 寄件者:<br>日期:<br>收件者:                                                                             | TNNUA<br>2009年2<br>無                            | 行政系統計<br>月5日 下午                         | ₹息通知<br>•01:18                             |                       |                 |       |            |
| 副本:<br>主旨:                                                                                      | [申諸通知                                           | @mail.tnn<br>印:場地器                      | ua.edu.tw<br>材借用]                          |                       |                 |       |            |
| □李通申時內期<br>記<br>(1)<br>(1)<br>(2)<br>(2)<br>(2)<br>(2)<br>(2)<br>(2)<br>(2)<br>(2)<br>(2)<br>(2 | ======[<br>系統管理<br>2009-02-03<br>資訊處:<br>間:2009 | 申請通9<br>1者 您好<br>5 13:18:1<br>9-02-05 ( | 知:場地<br>計<br>材借用目<br>.9<br>請借用<br>)1:00:00 | 2器材借月<br>∃請。<br>: 高階教 | <b>目]======</b> | ===== |            |

服務時間: 毎週一至週五(例假日興國定假日除外) AM9:00至AM12:00 PM13:30至PM17:30 財產報修系統 敬上

g. 登記日起7日內未送達書面申請者,系統將自動更動為【已登記超過7日,系統取消申請】狀態。

# 五、如何申請登錄爲管理者(場地器材、財產登錄、工讀生管理者)

1.行政人員申請場地器材、財產登錄或工讀生管理者

- a. 以行政人員登入
- b. 申請【場地器材管理權限者】

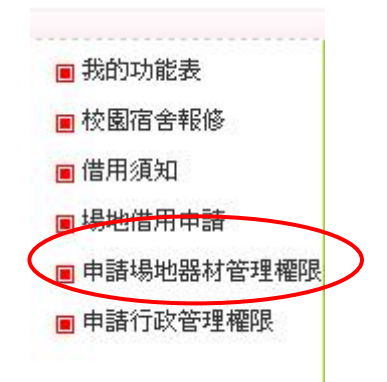

| 場地或器材    | 場地 ▼        |        |
|----------|-------------|--------|
| 管理項目     | ===請選擇項目=== | •      |
| 音移門      | 資訊處         | 95-70  |
| 電話       |             | 俗冊百日冊懇 |
| 管理者姓名    |             | 官理項日安迭 |
| 帳號(郵件帳號) | so          |        |
| 審核狀態     | 審核中         |        |
| 管理者類型    | 場地借用管理者 🔽   |        |
| 儲存删除     | 變更管理權       |        |

- c. 申請爲【工讀生管理者、財產登錄者...】
  - 1. 點選【申請行政管理權限】
  - 2. 填妥表單送出。

| 部門/系所                   | 資訊處                                                                                                    |  |
|-------------------------|----------------------------------------------------------------------------------------------------|--|
| 姓名                      |                                                                                                    |  |
| 職務類別                    | 工友 🔹                                                                                                    |  |
| 簽到電腦IP<br>(工<br>讀管理權必塡) |                                                                                                    |  |
| 電話                      |                                                                                                    |  |
| 帳號(郵件帳號)                |                                                                                                    |  |
| 審核狀態                    | 審核通過                                                                                                    |  |
| 申請類型                    | 工讀生管理者 💌                                                                                                    |  |
| <b>储存</b> 删除 核          | 修繕管理者                                                                                                    |  |
| IRE TT TOURSE TRA       | □ <u>1</u> <u>前</u> <u>1</u> <u>前</u> <u>1</u> <u>前</u> <u>1</u> <u>前</u> <u>1</u> <u>前</u> <u>1</u> <u>1</u> <u>1</u> <u>1</u> <u>1</u> <u>1</u> <u>1</u> <u>1</u> <u>1</u> <u>1</u> |  |

# 六、<u>新進人員如何註冊</u>

1. 新進人員申請

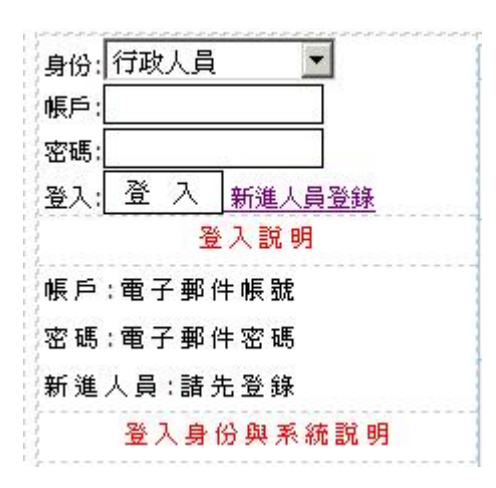

a. 新進人員登錄-填入條件後按〔儲存〕

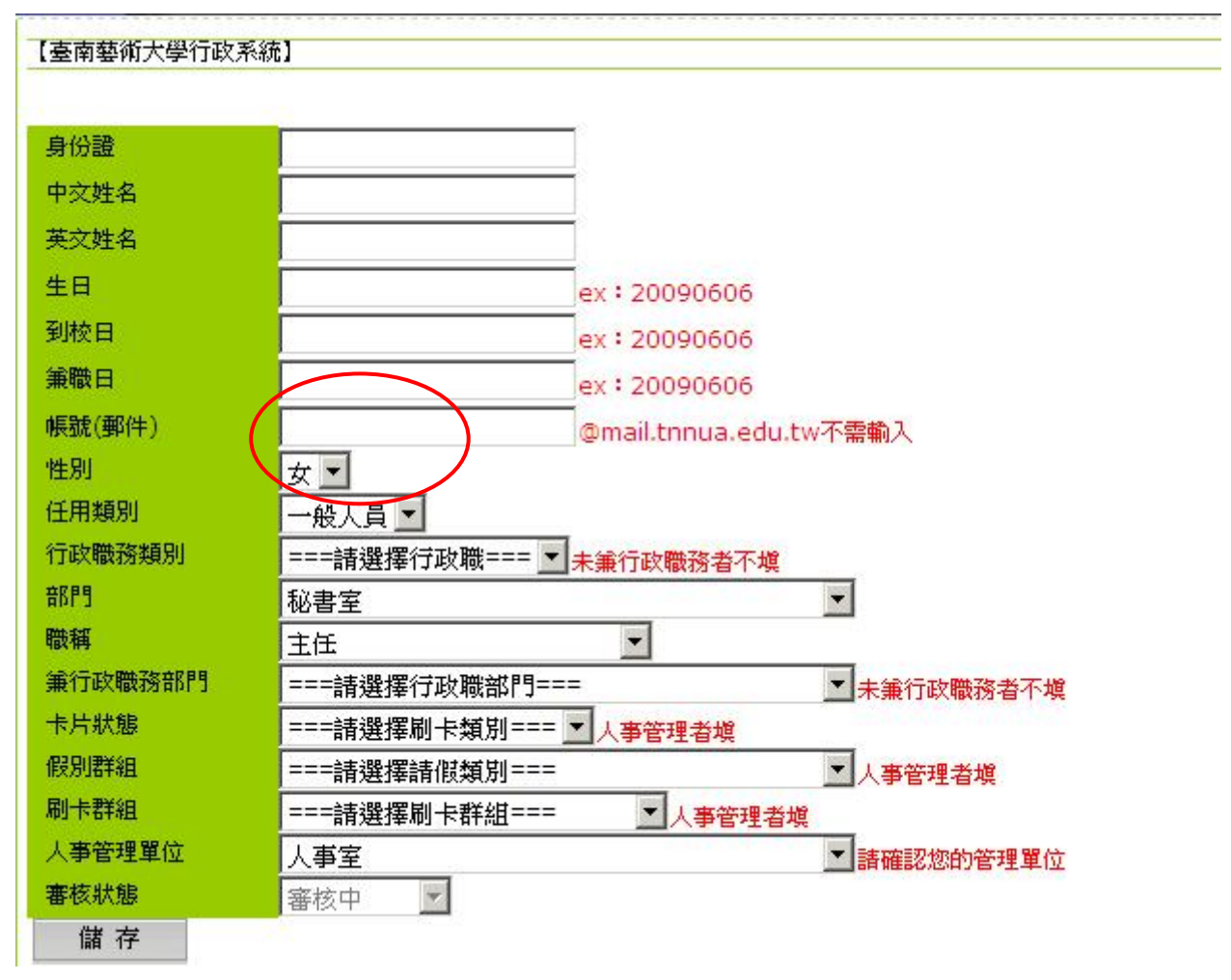

b. 由人事管理單位設定相關資訊後,將會發送郵件通知申請人。

# 七、工讀生管理系統

1. 本系統提供以下管理功能

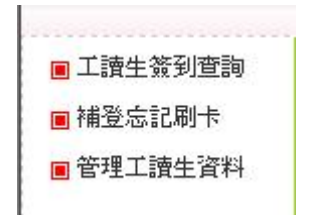

2. 依姓名、月份列出簽到記錄

| R                             |                                            | ) @ = | <b>校園</b>  | j<br>J                    | 敗                | 孫              | 統              |         |        |  |  |  |  |  |  |
|-------------------------------|--------------------------------------------|-------|------------|---------------------------|------------------|----------------|----------------|---------|--------|--|--|--|--|--|--|
| The stimu                     |                                            |       | Tainan Nat | ional Unive               | rsty of <i>i</i> | Arts Campus    | Administr      | ation S | Syster |  |  |  |  |  |  |
| 工設生装到室時<br>客核中請工證生<br>管理工證生資料 | 【台南都南大學行政系統】工讀生打卡意識<br>潮試音像所 ▼ 200902 ▼ 列印 |       |            |                           |                  |                |                |         |        |  |  |  |  |  |  |
| 管理工团生资料                       | 國立台南藝術大學音像紀錄研究所98年02月工讀生工作記錄考核表            |       |            |                           |                  |                |                |         |        |  |  |  |  |  |  |
| E-TTTT H-                     | 工讀單位:<br>身分證字號:                            |       |            | 姓名:溯賦音像所<br>所(系)級:音像紀錄研究所 |                  |                |                |         |        |  |  |  |  |  |  |
|                               | 月/日                                        | 星联    | 工作项目       | 工统和这中間                    | 時數               | 僚到             | 效思             | 考核      | 人發單    |  |  |  |  |  |  |
|                               | 見國98年02月17日                                | Ξ     |            | 12:04~                    | ٥                | 12:04<br>12:04 | 12:04<br>00:00 |         |        |  |  |  |  |  |  |
|                               |                                            |       |            |                           |                  |                |                |         |        |  |  |  |  |  |  |

3. 需使用管理者申請的電腦 IP 才能簽到。

【台南藝術大學行政系統】--線上簽到系統 ipcf127.0.0.1此電腦無法執行線上簽到作業!

#### 工讀生簽到與檢查的畫面

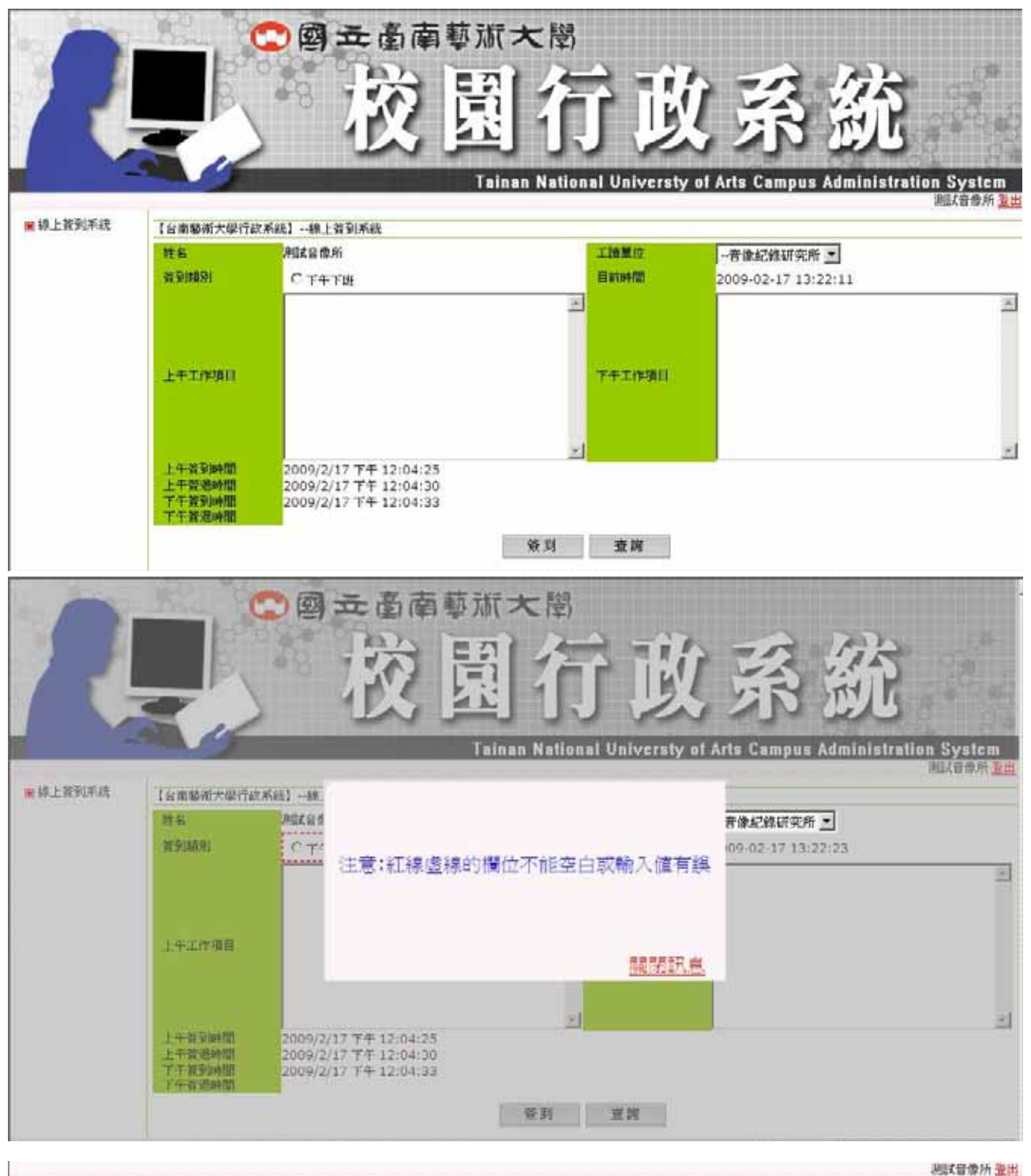

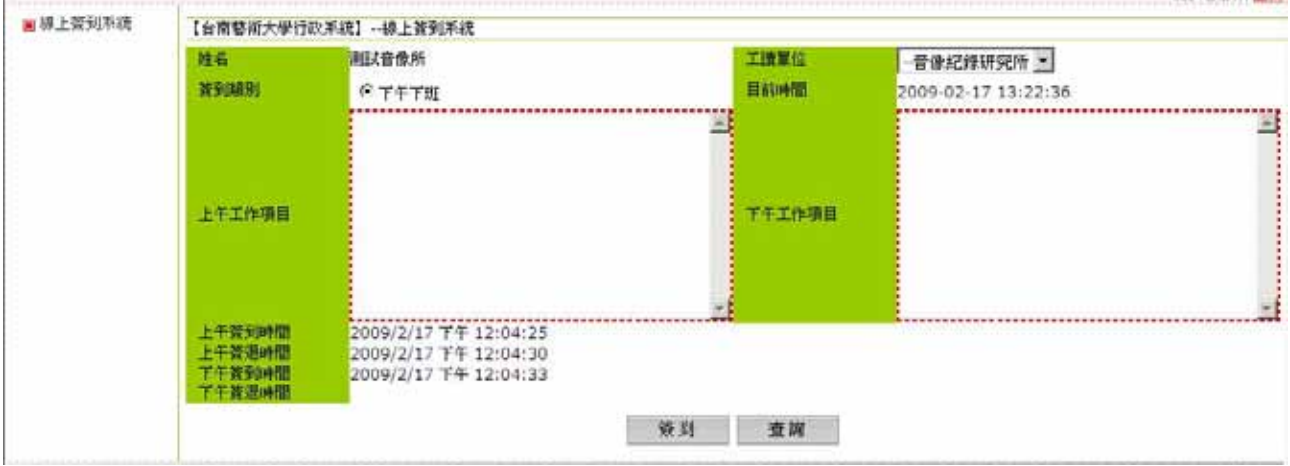

#### 4. 管理者可自行維護或新增工讀生資料

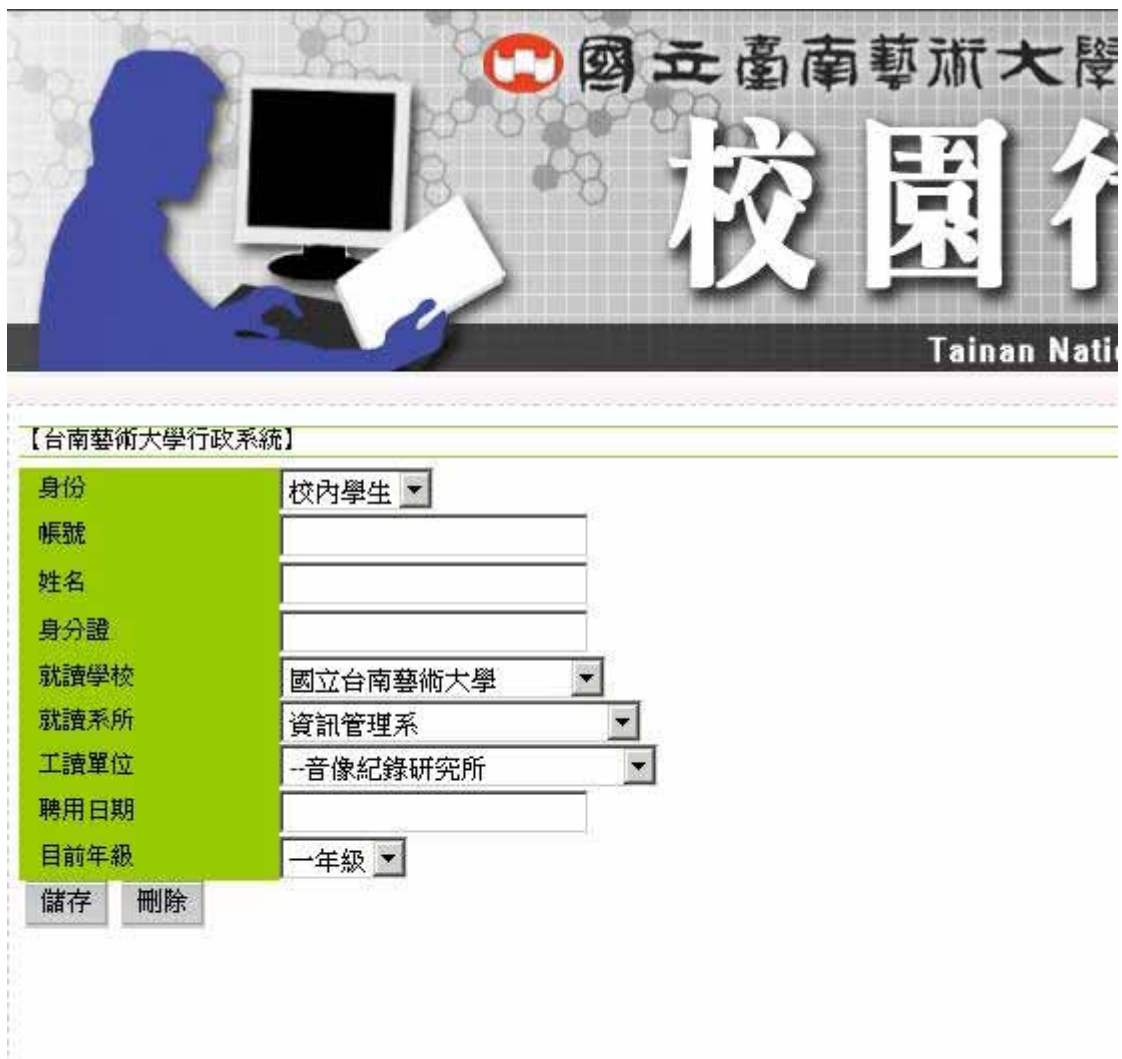

### 5. 工讀生忘記打卡時管理者可事後補登

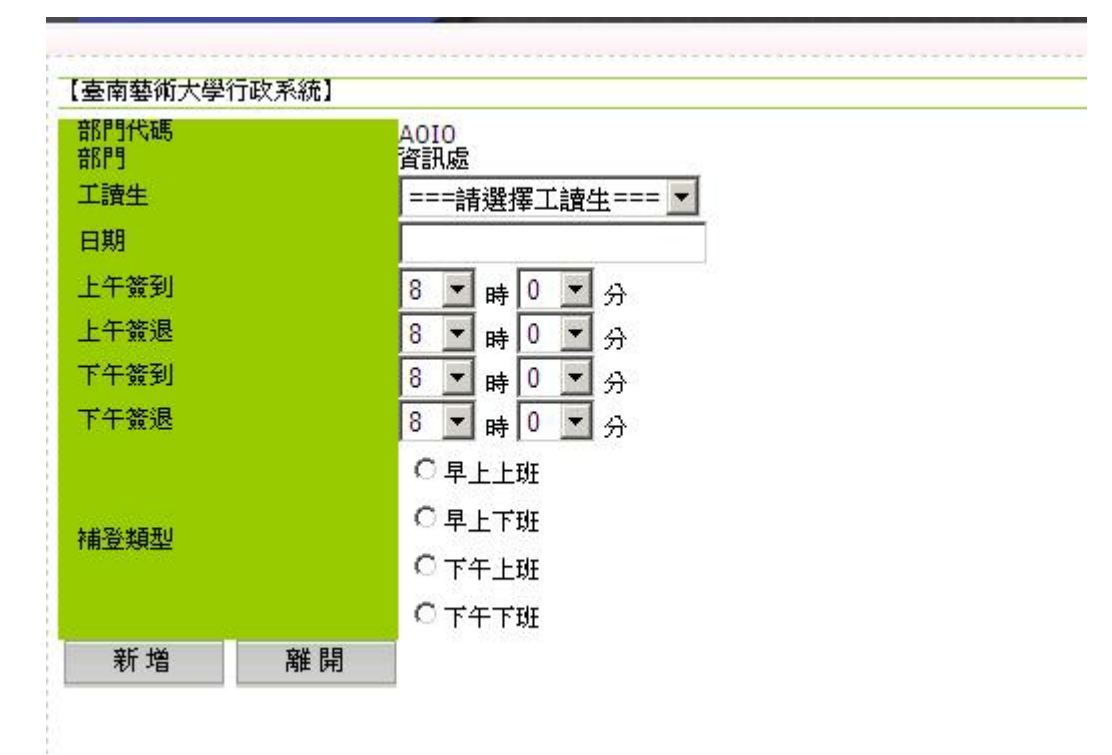

# 6. 提供考核表、細目名細表及月報表的查詢及報表列印匯出功能

# 甲、考核表

|             |          |            |                  |       | 38.2    | · 景南 藝祥              | 7大  | 學   |          |     |    |                      |       |     |       |        |
|-------------|----------|------------|------------------|-------|---------|----------------------|-----|-----|----------|-----|----|----------------------|-------|-----|-------|--------|
|             |          |            |                  | 21.5  | 2010-00 | 08-2108 07 16        |     | 124 | 1.1.1    | ÷ . |    |                      |       |     |       |        |
| 24 +3       |          | **         | 4                | 14    | 14      | 4.188                | 1.0 | -   | #1<br>#1 | 23  | 17 | 14 H<br>14 H<br>16 H | 49.00 | 14. | 10 8  | **     |
| +           | 2 7      | 44-14-14   | 312              | 10.10 | 2       |                      | -11 |     | 144.4    |     |    | 1                    | 4     | 1   | 345   | $\neg$ |
| 14 T        |          | 86794794   | 1.3              | 10 10 | 2.1     |                      | *   | 1   | 441      | 5   | 1  | 1                    | 4     |     | 345   | Г      |
| H.          |          | 44-14-15   | 10-10            | 11-12 | 休益      | *******              |     | -   | +41      | 1   |    | 1                    | 1     |     | 441   |        |
| THE STATE   | 1        | 48754-00   | \$\$C\$          | 11/10 | 清算      |                      | #   |     | - 461    | 1   | 1  | 1.8.7                | 1     |     | - 141 |        |
| 10          |          | 46.74.77   | 10.1             | 11.12 | 学員      | 1111011              | *   |     | -141     | +   | +  | 1                    | 1     | -   | 345   | 1      |
| 201         | -        | al child   | 10 11<br>17 - 11 | 11.10 | 10.1    | *******              | -11 |     | -        | 1   | 1  | 1                    | 1     |     | 102   |        |
| *)          | t) –     | yarijairia | 문 문              | 潜港    | 11      |                      | н.  | 1   | ***      | 8   | X  | 2                    | 4     | 1   | +45   |        |
| ***         | <u>e</u> | 10-10-17   | 112              | 112   | (1)は    |                      | *   | 1   | 444      | 1   | 1  |                      |       | Ξ.  | -     |        |
| <b>i</b> +1 | 9.5      | 40404      | 推动算              | 115   | 경금      | 11:10:22<br>11:10:22 | н.  | t.  | 41       | 1   | н. | 1                    |       | 1   | ***   |        |
| 147         | 1        | 44-14-11   | 3.4              | 10.00 | 312     |                      | *   |     | . 441.   | 1   | 4. | -4-                  | 1     | 1   | 941   | 1      |
| <b>1</b>    | š        | 86/14/15   | 調講               | 12/2  | 2,2     | *****                | M   |     | 44.1     | 1   |    | 1                    | 1     |     | 94.5  |        |
| ***         |          | 18-14-31   | 11.1             | 112   | 312     | *******              | -   |     | - 11     | 1   | 1  |                      | 1     | 1   | 447   |        |
| 14T         | x        | 48-18-18   | 1.1              | 10.10 | 314     | 33:1021              | 4   | 1   | 941      | A.  | +  | 19.1                 | 4.    |     | MT.   |        |
| H.          | 8        | 10.19.19   | 10.1             | 11.10 | 31. B   |                      | 4   |     | -41      | 3   | 1  | ·                    | 1     | 1   | 115   |        |
| Per l       | ê        | 10.000     | 11.1             | 11    | 11.1    | *****                |     |     | - 101    |     |    | 2                    | 1     | 1   | - 41  | ١.,    |

乙、月報表

|                |              |                    | 國立臺南藝術力               | く学        |       |          |
|----------------|--------------|--------------------|-----------------------|-----------|-------|----------|
|                |              | 資訊員                | 2009/06/06-2009/07/0  | 6工讀金月末    | R.表   |          |
| 学致             | <b>社名</b>    | 身份證字號              | 工作事項                  | 金額/<br>小時 | 地時數   | 總全額      |
| 79607102       | 谏            |                    | 临助主管交辨事项              | 95        | 8.2   | 779      |
| 961240403<br>1 | ¥            |                    | 協助主管交辦事項              | 95        | 127.3 | 12093.5  |
|                |              |                    |                       | 18        | 计诗题:1 | 35.5總計会4 |
| 1、本表前<br>限送會計  | 於當月2<br>、出納往 | 5日前,填報當<br>發工賃金,途) | 月工讀生實際工讀時數後<br>將忽不受理, | · 推回榮務處   | 课外活動  | 組以憑続:    |
| 2. 靖各早         | 位拉管户         | f使用之工讀金            | · · 不得超過學年度所分配;       | こ預算・途道    | 額度・怒  | 不适册请告    |
| 影影人            | 答意:          |                    |                       | 單位        | 主管答:  | ¥::      |

# 國 立 臺 南 藝 術 大 學

工讀生簽到退系統申請單

使用單位:\_\_\_\_\_ 日期:\_\_\_\_年\_\_\_月\_\_\_\_ 聯 絡人: \_\_\_\_\_ 聯絡電話:\_\_\_\_\_

| 需要協辦事項:申請工讀生簽到退系統使用權限 |
|-----------------------|
| 使用者單位:                |
| 使用者姓名:                |
| 使用者 Email 帳號:         |
| 簽到退用電腦 IP: · · ·      |
| IP:                   |
| IP:                   |
| IP:                   |
| IP:                   |

申請人

單位主管

本單填好後,請交資訊處辦公室即可(電話分機 1345)。

**協辦人: \_XXX** 電話:#1345 日期:\_\_\_\_年\_\_\_月\_\_\_日

| 處理:        |   |
|------------|---|
| □已建置完畢     |   |
| □未建置完畢(原因: | ) |
|            |   |
|            |   |
|            |   |
|            |   |
|            |   |
|            |   |
|            |   |
|            |   |
| 完成日期: 年月日  |   |

# 八、教職員請假、加班操作說明

1. 功能選單

■ 我的功能表

- 校園宿舍報修
- 校園宿舍報修統計
- ■借用須知(表格下載)
- 工讀生系統申請(表格下載)
- 場地借用申請
- ✔■ 出勤查詢
- ✔■ 加班登錄(測試)
- ✔■ 忘記登錄
- ✔■ 請假登錄(測試)
- 申請行政管理權限
- 2. 請假
  - a. 提供忘記、請假、公差假及出國等假單登錄功能
  - b. 依時間、假別及審核狀態查詢

| 【進階查詢】                                                 |                                                        |                                                                           |                                    | 填寫請假單                                                                                           | 填寫公差假                                                                                                    | 單 填出國                    | 圆申請單            | 填彈性假單                          | 填忘詞                  |
|--------------------------------------------------------|--------------------------------------------------------|---------------------------------------------------------------------------|------------------------------------|-------------------------------------------------------------------------------------------------|----------------------------------------------------------------------------------------------------|--------------------------|-----------------|--------------------------------|----------------------|
| 依年度                                                    | 2009 💌                                                 |                                                                           |                                    |                                                                                                 |                                                                                                    |                          |                 |                                |                      |
| 依申請人                                                   | E                                                      | -                                                                         | - 22                               | 依類別                                                                                             |                                                                                                    | ===請選拶                   | 睪申請類別           | :  === <b> </b>                |                      |
| 開始日期         開始日期           結束日期                       |                                                        |                                                                           | 依日期                                | J                                                                                               | ==請選審                                                                                                    | 核狀態==                    |                 |                                |                      |
| 브라                                                     | 当前                                                     |                                                                           |                                    |                                                                                                 |                                                                                                    |                          |                 |                                |                      |
|                                                        | × ± 1                                                  |                                                                           |                                    |                                                                                                 |                                                                                                    |                          |                 |                                |                      |
| ]人假別資訊!請4<br>可請事假────────────────                      | 陰考!<br>諸事假                                             | 可諸病假                                                                      | 己諸病假                               | 可請休假                                                                                            | 己諸休假                                                                                                    | ग                        | 諸補休             | 已請補                            | *                    |
| 人假別資訊!請4<br><mark>可請事假 日</mark><br>12 848              | 參考!<br>諸事假<br>3                                        | <mark>可請病假</mark><br>240                                                  | <mark>  已請病假</mark><br>0           | 可請休假<br>8                                                                                       | <mark>已請休假</mark><br>0                                                                                                    | ्                        | 請補休             | <mark>已諸補</mark><br>21         | *                    |
| 人假別資訊!諸4<br>可請事假 日<br>12 848<br><b>大態 諸假類別</b>         | 诊考!<br>諸事假<br>3                                        | 可諸病假<br>240<br><b>日期</b>                                                  | 已諸病假<br>0<br><b>時數</b>             | 可諸休假<br> 8<br>  <b>9</b>                                                                        | □ 記諸休假<br>」0                                                                                                    | 可<br>虚理流者                | 諸補休             | 已詰補<br>21<br><b>管理</b>         | 大列印                  |
| 人假別資訊!諸名<br>可諸事假 日<br>12 848<br><b>大第 諸假類別</b><br>③ 補休 | 参考!<br>諸事假<br>3<br>(四)2009-1<br>(四)2009-1              | <mark>可請病假</mark><br>240<br><b>日期</b><br>0-08 15:15<br>0-08 17:15         | 已請病假<br>0<br><b>時数</b><br>2        | 可請休假<br>8<br><b>事由</b><br>補休以下加班記錄:加<br>2009/10/6[時數:2]                                         | 已諸休假<br>」0<br> 班日期:                                                                                                    | 可<br><b>虚理流程</b><br>{上登錄 | 諸補休<br>2<br>(管3 | 已請補<br>21<br><b>管理</b><br>理 出勤 | 木<br><b>列印</b><br>列印 |
| 人假別資訊!請3<br>可請事假 日<br>12 848<br>大夢 請假類別<br>○ 補休        | 参考!<br>諸事假<br>3<br>(四)2009-1<br>(四)2009-1<br>(五)2009-1 | <b>可諸病假</b><br>240<br><b>日期</b><br>0-08 15:15<br>0-08 17:15<br>0-09 14:15 | <u>已諸病假</u><br>0<br><b>時數</b><br>2 | <b>可請休假</b><br>8<br><b>事由</b><br>補休以下加班記録:加<br>2009/10/6[時數:2]<br>補休以下加班記錄:加<br>2009/10/2[時數:1] | こ請休假<br>」 の   回   回   回   回   回   回   回   回   回   回   回   回   回   回   回   回   回   回   回   回   回   回   回   回   回   回   回   回   回   回   回   回   回   回   回   回   回   回   回   回   回   回   回   回     回   回  < | 可<br><b>虚理流程</b><br>生登錄  |                 | ご語補<br>21   管理   選出数   選出数     | *<br><b>列印</b><br>列印 |

# c. 忘記申請單

| 序號<br>帳號<br>姓名<br>識別碼<br>刷卡群組<br>卡號<br>日期 |  | 8100BA<br>soso<br>EFE3B3<br>IC3401<br>0 | 4C-6735<br>31-156D | -4004-A0<br>-452D-90 | 1A-42:<br>CAF-0EI | 348D034A98<br>E381E204C | B<br>4    |  |
|-------------------------------------------|--|-----------------------------------------|--------------------|----------------------|-------------------|-------------------------|-----------|--|
| 口規                                        |  | 2009/10                                 | /08                |                      |                   |                         | ~         |  |
|                                           |  |                                         |                    |                      |                   |                         |           |  |
| 事由                                        |  |                                         |                    |                      |                   |                         |           |  |
| 事由<br>上班時間                                |  | 07                                      | ■ 時                | 01                   | •                 | 分目前狀態:                  | ☑ 線上登錄    |  |
| 事由<br>上班時間<br>下班時間                        |  | 07                                      | 時<br>時             | € 01<br>€ 00         | •                 | 分 目前状態:<br>分 目前状態:      | ★<br>線上登錄 |  |

d. 補休申請單

3

|     |             |          | _                       |            |       |           |             |              |           |    |   |
|-----|-------------|----------|-------------------------|------------|-------|-----------|-------------|--------------|-----------|----|---|
| 提   | 醒資訊<br>號    |          | 2050                    |            |       |           |             |              | 修改存檔      | 離開 |   |
| 流   | 水號          | B        | FE3B381                 | -156D-452D | -9CAF | -0EE381E2 | 04C4        |              |           |    |   |
| 人副  | 事群組         | I        | C3802                   |            |       |           |             |              |           |    |   |
| 管   | 理單位代        | 碼        | 40C0                    |            |       |           |             |              |           |    |   |
| 年   | 度           | 1        | 2009                    |            |       |           |             |              |           |    |   |
| 姓   | 名           | Ē        | É                       |            |       |           |             |              |           |    |   |
| 性   | 別           | 2        | v<br>L T S              |            |       |           | 1223        |              |           |    |   |
|     | 102.<br>#21 | ł        | 人争至                     | Loc        |       |           |             |              |           |    |   |
| dBS | 1円          |          | 約用資訊                    |            |       |           | <u> </u>    |              |           |    |   |
| 請   | 假類別         |          | 補休                      |            |       |           |             |              |           |    |   |
|     |             |          | 補休以下                    | 加班記錄:      |       |           | -           |              |           |    |   |
| 事   | 由           |          | 加班口規                    | . 2009/10/ | 0[時期  | • 4]      |             |              |           |    |   |
|     |             |          |                         |            |       |           |             |              |           |    |   |
|     |             |          |                         |            |       |           | -           |              |           |    |   |
| 檢   | 附證件         |          | 無附件                     | -          |       |           |             |              |           |    |   |
| 開   | 始日期         | 1        | 2009/10/8               |            | 15    | ▼ 時 15    | • 分         |              |           |    |   |
| 結   | 東日期         | 1        | 2009/10/8               | <u> </u>   | 17    | ▼ 時 15    | ▼分          |              |           |    |   |
| 職   | 務代理人        | i i      | 古                       | -          |       |           | -           |              |           |    |   |
| 非   | 單位職務        | 代理人      |                         |            | -     |           |             |              |           |    |   |
| 時   | 勴           | 1        | 2                       |            |       |           |             |              |           |    |   |
|     |             |          | -                       |            |       |           |             |              |           |    |   |
| 審   | 核流程         |          | <ul> <li>線上登</li> </ul> | 禄          |       |           |             |              |           |    |   |
|     |             |          | ○ 使用者:                  | 散銷         |       |           |             |              |           |    |   |
| 退   | 件/審核該       | 明        |                         |            |       |           |             |              |           |    |   |
| 撤   | 銷說明         | 1        |                         |            |       |           |             |              |           |    |   |
| 加   | 班單號         | Ē        | FE3B381                 | -156D-452D | -9CAF | -0EE381E2 | 04C4-200910 | 12-IC2326-02 |           |    |   |
|     | 青填寫補        | 休之時數     | ()<br>()                |            |       |           |             |              |           |    |   |
| 項   | 次 編號        | 加班日期     | 明 星                     | 期          | 時間起   | 加班時數      | 尚可申請時數      | 已申請補休時數      | 有效期限      | 序號 |   |
| 1   | 0           | 2009/10  | )/2 五                   |            | 20:27 | 1         | 0           | 0            | 2010/4/2  | 27 | 1 |
| 2   | 0           | 2009/10  | )/5 -                   |            | 19:47 | 1 0       | 0           | 0            | 2010/4/5  | 28 |   |
|     | 00          | 20000/00 |                         |            | 20:47 | -         | -           |              | 2010/11/2 |    |   |
| 3   | 98          | 2009/10  | //6 —                   | 2          | 21:47 | 2         | 0           | 2            | 2010/4/6  | 29 |   |
| 4   | 0           | 2009/10  | /7 <u>=</u>             | 1          | 19:47 | 1         | 0           | 0            | 2010/4/7  | 30 |   |

#### 3. 出差申請單

| 帳號                   | SOSO                                                  | <b>啓</b> 録  | 刪陸        | 離関 |
|----------------------|-------------------------------------------------------|-------------|-----------|----|
| 売水號<br>↓ 事難約         | EFE3B381-156D-452D-9CAF-0EE381E204C4                  | <b>4</b> 33 | 1003 1935 |    |
| \≠6+#1<br>別卡群組       | IC3802<br>IC3401                                      |             |           |    |
| 三度                   | 2009                                                  |             |           |    |
| 名                    | Ē                                                     |             |           |    |
| :51<br>位             |                                                       |             |           |    |
| 種                    |                                                       |             |           |    |
| 假類別                  | ☆////////////////////////////////////                 |             |           |    |
| 100.000              |                                                       |             |           |    |
|                      |                                                       |             |           |    |
| 「「「」「」「」「」「」「」」      |                                                       |             |           |    |
|                      |                                                       |             |           |    |
| 附續件                  | 無附件(法 •                                               |             |           |    |
| 始日期                  |                                                       |             |           |    |
| <b>東日期</b>           |                                                       |             |           |    |
| ·孫代理人                |                                                       |             |           |    |
| 留估酶發化理人              |                                                       |             |           |    |
| -9-124884/31 9-4-2-X |                                                       |             |           |    |
| 990.<br>             | 0 計算時級                                                |             |           |    |
| 守                    |                                                       |             |           |    |
| ·黄/米                 | ▲ 不校年度國内旅費                                            |             |           |    |
| ★名稱/其他說明             |                                                       |             |           |    |
| 版地點                  | 台北縣                                                   |             |           |    |
| 通工具                  | 飛機                                                    |             |           |    |
|                      |                                                       |             |           |    |
| (板外教學)               |                                                       |             |           |    |
|                      |                                                       |             |           |    |
|                      | <b></b>                                               |             |           |    |
| (計簽證編號               |                                                       |             |           |    |
| 斑單號                  | EFE3B381-156D-452D-9CAF-0EE381E204C4-20091012-IC2326- | 03          |           |    |

a. 出國申請單

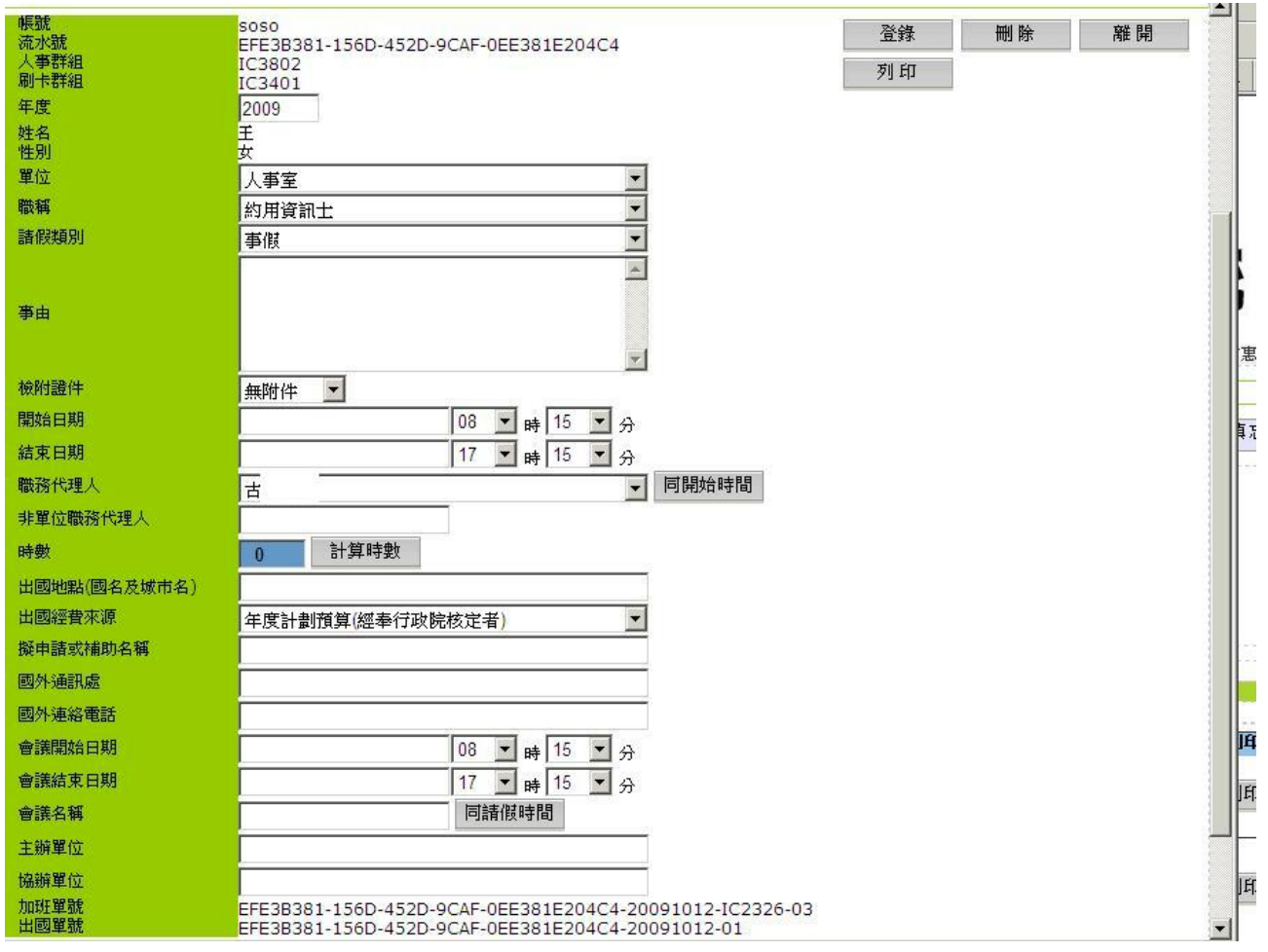

# 4. 加班

a. 加班申請記錄

| <ul> <li>第 我的巧就表</li> <li>加旺型條(團氮)</li> <li>你愿语言報條</li> <li>你愿语言報條</li> <li>他愿意的经验就計</li> <li>借用须知(褒格了數)</li> <li>工論生系統中語(委相下數)</li> <li>工論生系統中語(委相下數)</li> <li>出點置罪</li> <li>出野置罪</li> <li>出發登錄(決成)</li> <li>中語行欲管理權限</li> </ul>                 | 【臺南     | 藝術大學行政 | 2.系统】加旺聖錄(剛試)       | 却上     | :2ff 💽 98 |     | 査           | 崩 填加班貨       | 樹          | 総除勾選            |  |  |
|----------------------------------------------------------------------------------------------------|---------|--------|---------------------|--------|-----------|-----|-------------|--------------|------------|-----------------|--|--|
|                                                                                                    | 序號 申請日期 |        | 中語日期                | 中語類型   | 加班筆數      | 把助教 | (Park)      | 管理           | 管理 訴示軍     |                 |  |  |
| (4日頃いの東北下鉄)                                                                                                    |         | 129    | 2009-09-10 11:48:16 | 一般申請案件 | 1         | 9   | 泡試星期六12小時   | 管理           | 請示軍        | 出動調             |  |  |
| 「「論会」「新会」「「「「」」」                                                                                                    |         | 127    | 2009-09-10 11:34:05 | 一般申請案件 | 1         | 6   | 测时创假口袖型     | 管理           | 請示軍        | 出動表             |  |  |
| - 四部面詞<br>- 諸野登錄(滑號)<br>- 中語行政管理權限                                                                                                    |         |        |                     |        |           |     | 日前:1~5 Page | 2 1 1 2 (55) | < res ] [1 | <u>aur⊁]</u> [1 |  |  |
| <ul> <li>● 把的功能表</li> <li>● 加加加速率(通数)</li> <li>● 松振送金報修</li> <li>● 松振送金報修</li> <li>● 松振送金報修</li> <li>● 松振送命報協統計</li> <li>● 借用須知(表格下數)</li> <li>■ 工論生系統中語(表格下數)</li> <li>■ 出販置調</li> <li>■ 出販置調</li> <li>■ 諸野登錄(預成)</li> <li>● 中語行款管理欄預</li> </ul> |         |        |                     |        |           |     |             |              |            |                 |  |  |
|                                                                                                    |         |        |                     |        |           |     |             |              |            |                 |  |  |

#### b. 加班申請登錄

| (加班期間    | 「登録」       |    |        |        |        |        |                  |       |          |      |   |      |   |           |
|----------|------------|----|--------|--------|--------|--------|------------------|-------|----------|------|---|------|---|-----------|
| 項次 編號 力  | 加班日期       | 星期 | 時間起    |        | 時間止    |        | 時數               | 扣休息   | 時數類別     | 加班類別 |   | 審核狀態 |   | 有效期限      |
| 1 🗆 62 🛛 | 2009/10/25 | Ħ  | 08 ▼ 時 | 51 🕶 4 | } 17 💌 | 時 51 💌 | 分 <mark>8</mark> | 60分 - | 不累加小數點   | 例假調移 | • | 線上登錄 | • | 2009/11/1 |
| 2 🗆 65 🛛 | 2009/10/25 | Ħ  | 17 ▼ 時 | 52 🕶 4 | } 19 💌 | 時 52 💌 | 分 <mark>2</mark> | 0分 💌  | 不累加小數點_  | 加班補休 | • | 線上登錄 | • | 2010/4/25 |
| 3        |            |    | 15 🕶 時 | 04 💌 4 | } 15 💌 | 時 04 💌 | 分                | 0分 💌  | ┃ 不累加小數點 | 加班補休 | • | 線上登錄 | - |           |
| 4        |            |    | 15 - 時 | 04 🕶 4 | } 15 💌 | 時 04 💌 | 分                | 0分 💌  | ┃ 不累加小數點 | 加班補休 | • | 線上登錄 | - |           |
| 5        |            |    | 15 🕶 時 | 04 💌 4 | } 15 💌 | 時 04 💌 | 分                | 0分 💌  | 不累加小數點   | 加班補休 | • | 線上登錄 | - |           |

#### c. 加班申請報表一(簽到退刷卡時間表)

| http://203.7 | 71.53.1    | 1 - [ | 臺南   | 藝術大 | 、學行  | T政系統 | ē] - | Містоз  | oft Internet Explor | eI                                              |                           |                            |        |   |   |  |
|--------------|------------|-------|------|-----|------|------|------|---------|---------------------|-------------------------------------------------|---------------------------|----------------------------|--------|---|---|--|
| 4 4 1        | of 1       | . ⊳   | ⊳∥   | W   | hole | Page | -    | <b></b> | Find   Next         | Select a fo                                     | rmat                      | •                          | Export | ¢ | ð |  |
|              |            |       |      | 加   | 班多   | 簽到(  | (退)  | )刷-     | 卡時間表                |                                                 |                           |                            |        |   |   |  |
| 1位:總:        | 務處了        | \$務約  | ie - | 生名: | £    |      |      |         | 利<br>苯號: EFE30281-  | f7 日 約 : 98 年 09 月 1<br>136D - 432D - 9CAF - 01 | 0 8 13<br>E381E1<br>20091 | 峰19 余<br>204C4 -<br>191001 |        |   |   |  |
| 日期           | tro        | 班     | 事    | 甲   | F    | 下班   | to   | 班       | 申請人簽章               | 直屬主管<br>簽章                                      | 備                         | 考                          |        |   |   |  |
| 20090911     | 9809<br>新增 | 10測:  | 式加引  | 任系统 | 8    |      | 8    |         |                     |                                                 | 8                         |                            |        |   |   |  |
|              |            |       |      |     |      |      |      |         |                     |                                                 |                           | 5                          |        |   |   |  |
|              |            |       |      |     |      |      |      |         |                     |                                                 |                           |                            |        |   |   |  |
|              |            |       |      |     |      |      |      |         |                     |                                                 |                           |                            |        |   |   |  |
|              |            |       |      |     |      |      |      |         |                     |                                                 |                           |                            |        |   |   |  |
|              |            |       |      |     |      |      |      |         |                     |                                                 |                           |                            |        |   |   |  |

d. 加班申請報表二(加班請示單)

|                                                                                                    |                                          | * 输出期:                    | 98年09月10日13時18日                 |  |
|----------------------------------------------------------------------------------------------------|------------------------------------------|---------------------------|---------------------------------|--|
| 單位                                                                                                    | 職稱                                       | 4                         | 生名                              |  |
| 人事室                                                                                                    | 約用資訊士                                    | E                         |                                 |  |
| 类頁 전]                                                                                                    | 狀態                                       |                           | 單號.                             |  |
| 一般申請案件                                                                                                    | 事前申請                                     | EFE3B381-1;<br>0EE381E204 | 56D-452D-9CAF-<br>C4-2009091002 |  |
| 2                                                                                                    |                                          |                           |                                 |  |
| 测试例假日满祭                                                                                                    | 加址争田                                     |                           |                                 |  |
| 测试例假日補登<br>加班                                                                                                    | 加 歩 旬<br>期間                              | 時數                        | 加班類別                            |  |
| 測試例假日補登<br>加班<br>98年09月13日09時32分至 98年09月                                                                                                | 加班 争田<br>期間<br>13日15時32分                 |                           | 加班類別                            |  |
| 測試例假日補登<br>加班<br>28年09月13日09時32分至 98年09月<br>申請人簽章<br>(注前新基法人員研究下社的定草項・テ<br>以有違)                                                         | 加 址 争 田<br>期間<br>13 = 15時32分<br>二級單位主管簽章 | 時數<br>計 6 時<br>一級單(       | 加班類別<br>例做191%<br>位主管簽章         |  |
| 测试例假日補登<br>加班<br>98年09月13日09時32分至 98年09月<br>申請人簽章<br>(通用外基法人具体就下款的定事項,于<br>以向选)<br>申请人已鲜觉以下领征之就明,並<br>□元全用意味分复含情法情内容<br>□不 可 意称分复含情法情内容 | 加 址 争 田<br>期間<br>13 目15時32分<br>二級單位主管簽章  | 時致<br>計 6 時<br>一級單(       | 加班類別<br>例假調整<br>位主管簽章           |  |

#### e. 加班補休所有記錄報表

#### 國立臺南藝術大學 【 】個人記錄表

利命 高 🍂 : 98/10/12 加班時就 福休 補休 加班赛吉 中接頭型 線革模型 加雅(起) 加雅(止) 有纹目期 加班颜金 爆核状態 日前石柱 = #1 计算方式 核休日期 **客後申請** 20:27 98/10/02 21 : 27 不累加小数點 99/04/02 加班補休 塔拉定成 一般市物保住 95 線上登録 1 1 898/10/09-98/10/09上#0 8364 98/10/05 人工補登10月份 一般市積強件 人工稿堂 19:47 20 : 47 不累加小数码 99/04/05 加班捕休 事核完成 95 核上登频 1 1 98/10/05 人工補登10月份 一般市積強件 人工補登 19:47 21 : 47 不累加小数局 99/04/05 加班被休 蘑菇完成 2 ●98/10/08-98/10/08上計0 目2時 95 2 線上登録 898/10/09-98/10/09 上# 0 836≑ 98/10/07 人工補登10月份 一般中核资件 人工補登 19:47 20 : 47 1 不累加小数约 99/04/07 加班褐体 石棕定成 97 1 核上登标 98/10/19 TEST **寒前幸精 18:23** 19 : 33 不累加小款款 99/04/19 加班被休 一般申積無件 退件 0 0 98/10/20 TEST 客前申翰 18:33 20 : 33 不累加小款路 99/04/20 加班補休 一般中核实件 2 退件 0 98/10/21 TEST **寒前幸翰 18:33** 19 : 33 1 不累加小数约 99/04/21 0 0 一般中榆强件 加班橘休 退件 98/10/22 TEST 一般市積雲件 客前专输 18:33 20 : 22 **不累加小款购 99/04/22 加班捕休** 0 2 退件 0 98/10/23 TEST 一枚专粮条件 客前专粮 18:33 20:23 2 不累加小数期 99/84/23 加班補休 0 0 退件

# 5. 忘記

#### a. 忘記補登申請記錄

| 臺南藝                 | 術大學行政系統】出勤                                               | 補登                      |                                        |      |                                              |                                                                      |                              |                      | 申請》                  |
|---------------------|----------------------------------------------------------|-------------------------|----------------------------------------|------|----------------------------------------------|----------------------------------------------------------------------|------------------------------|----------------------|----------------------|
| 進階查<br>衣審核;<br>部門/人 | 询】                                                       |                         |                                        | 依日   | 期區間                                          |                                                                      | 1                            |                      |                      |
| 文開鍵4<br>Emp         | ===單 <br>字                                               | 立所有人===<br><b>洵 重</b> 第 | 「五日日日日日日日日日日日日日日日日日日日日日日日日日日日日日日日日日日日日 |      |                                              | 結束日期                                                                 |                              |                      |                      |
| €<br>Ø              | 日期                                                       | 姓名                      | 時間                                     | 借用卡號 | 補登類別                                         | 登錄時間                                                                 | 狀態                           | 管理                   | 列印                   |
|                     | 民國98年10月26日                                              |                         | 70:30                                  |      | 補登(上午)刷卡                                     | 20091009115209                                                       | 線上登錄                         | 管理                   | 列印                   |
| e                   |                                                          |                         |                                        |      |                                              |                                                                      |                              |                      | The second second    |
| )                   | 民國98年10月08日                                              |                         | 07:01                                  |      | 補登(上午)刷卡                                     | 20091006155844                                                       | 線上登錄                         | 管理                   | 列印                   |
| )                   | 民國98年10月08日<br>民國98年10月08日                               |                         | 07:01<br>09:00                         |      | 補登(上午)刷卡<br>補登(下午)刷卡                         | 20091006155844<br>20091006155904                                     | 線上登錄<br>線上登錄                 | 管理管理                 | 列印列印                 |
| )                   | 民國98年10月08日<br>民國98年10月08日<br>民國98年10月07日                |                         | 07:01<br>09:00<br>08:00                |      | 補登(上午)刷卡<br>補登(下午)刷卡<br>補登(上午)刷卡             | 20091006155844<br>20091006155904<br>20091006155538                   | 線上登錄<br>線上登錄<br>線上登錄         | 管理<br>管理<br>管理       | 列印<br>列印<br>列印       |
| )                   | 民國98年10月08日<br>民國98年10月08日<br>民國98年10月07日<br>民國98年10月07日 |                         | 07:01<br>09:00<br>08:00<br>09:01       |      | 補登(上午)刷卡<br>補登(下午)刷卡<br>補登(上午)刷卡<br>補登(上午)刷卡 | 20091006155844<br>20091006155904<br>20091006155538<br>20091006091855 | 線上登錄<br>線上登錄<br>線上登錄<br>線上登錄 | 管理<br>管理<br>管理<br>管理 | 列印<br>列印<br>列印<br>列印 |

### b. 忘記登錄

| 事由<br>上班時間 07 		 時 01 		 分目前狀態:線上登録 | 序號<br>帳號<br>激別碼<br>刷卡群組<br>卡<br>明<br>日期 | 8100BA<br>soso<br>EFE3B3<br>IC3401<br>0<br>2009/10 | 4C-6735-<br>381-156D-<br>0/08 | -4004-A0<br>452D-90 | 01A-423 | 348D034A98<br>381E204C4 | 4    |   |
|-------------------------------------|-----------------------------------------|----------------------------------------------------|-------------------------------|---------------------|---------|-------------------------|------|---|
| 上班時間 07 ■ 時 01 ■ 分目前狀態:線上登錄         | 事由                                      |                                                    |                               |                     |         |                         | ×    |   |
|                                     | 上班時間                                    | 07                                                 | ▼時                            | 01                  | •       | 分目前狀態:                  | 縁上登録 | - |
| 1. 新聞 時 00 二 分 日前 沢恵 : 「 縁 上 道 約    | 下班時間                                    | 09                                                 | 💽 時                           | 00                  | •       | 分目前狀態:                  | 線上登錄 | - |

# 九、人事管理系統

# 1. 出勤查詢

#### a. 提供管理者查詢依時、人及狀態的出勤記錄

| 【進》     | 皆查詢   | 1                     |                       |                                                                                                    |                                                                                                    |                                                                            |              |      |                      |                            |                            |
|---------|-------|-----------------------|-----------------------|----------------------------------------------------------------------------------------------------|----------------------------------------------------------------------------------------------------|----------------------------------------------------------------------------|--------------|------|----------------------|----------------------------|----------------------------|
| 依申      | 申請人   |                       |                       | ===請選擇部門=                                                                                                    | == 🔄 ===請選擇人員=                                                                                                    | ==                                                                         |              |      |                      |                            |                            |
| 依判      | 頁別    |                       |                       | 刷卡異常群組                                                                                                    | ▶ 殿用刷卡                                                                                                    | •                                                                          |              |      |                      |                            |                            |
| Arity C | THATE | 88                    |                       | 開始日期 2009/10/                                                                                                    | 08                                                                                                    |                                                                            | (金田田田        |      | 2+100 (00)           |                            | 1622                       |
| NK E    | 动物画   |                       |                       | 結束日期 2009/10/                                                                                                    | 08                                                                                                    |                                                                            | 11 1 1 1 1 1 |      | ===請選擇               | 日期===                      |                            |
| 查書      | 1     |                       |                       | 查詢                                                                                                    | 重新查詢                                                                                                    |                                                                            |              |      |                      |                            |                            |
| 列印      | p     |                       |                       | 列印                                                                                                    |                                                                                                    |                                                                            |              |      |                      |                            |                            |
| 查計      | 间條件   | •                     |                       | AND 刷卡異常群組                                                                                                    | AND 2009/10/082009/10                                                                                                    | /08 AND 啓用刷卡                                                               |              |      |                      |                            |                            |
| 全<br>取  |       | SN                    | 姓名                    | 日期                                                                                                    | 鉴到退時間                                                                                                    | 签到退狀態                                                                      | 加班資訊         | 諸假資訊 | 外補<br>出充<br>歸載<br>來明 | 記錄                         | 管理                         |
| - T'    |       | -                     |                       |                                                                                                    |                                                                                                    |                                                                            |              |      |                      |                            | -                          |
|         | ×     | 1                     | 朱                     | (四)2009/10/08                                                                                                    | <b>簽到: 簽退:</b> 22:09                                                                                                    | 無(上)正常                                                                     |              |      |                      | 記錄                         | 管理                         |
|         | *     | 1<br>2                | 朱<br>李                | (四)2009/10/08<br>(四)2009/10/08                                                                                                | <ul><li>鑽到: 鑽退: 22:09</li><li>鑽到: 08:20 簽退:</li></ul>                                                                               | 無(上)正常<br>正常無(下)                                                           |              |      |                      | 記錄<br>記錄                   | 管理管理                       |
|         | *     | 1<br>2<br>3           | 朱<br>李<br>陳           | (四)2009/10/08<br>(四)2009/10/08<br>(四)2009/10/08                                                                               | 鐵到: 鐵退: 22:09<br>鐵到: 08:20 鐵退:<br>鏡到: 08:40 鏡退:                                                                                     | 無(上)正常<br>正常無(下)<br>正常無(下)                                                 |              |      |                      | 記錄<br>記錄<br>記錄             | 管理<br>管理<br>管理             |
|         |       | 1<br>2<br>3<br>4      | 朱<br>李<br>陳           | (四)2009/10/08<br>(四)2009/10/08<br>(四)2009/10/08<br>(四)2009/10/08                                                              | <ul> <li>鑽到: 簽退: 22:09</li> <li>鑽到: 08:20 簽退:</li> <li>鑽到: 08:40 簽退:</li> <li>鑽到: 07:55 簽退: 12:20</li> </ul>                        | 無(上)正常<br>正常無(下)<br>正常無(下)<br>正常早退                                         |              |      |                      | 記錄<br>記錄<br>記錄<br>記錄       | 管理<br>管理<br>管理<br>管理       |
|         |       | 1<br>2<br>3<br>4<br>5 | 朱<br>李<br>随<br>林<br>吴 | <ul> <li>(四)2009/10/08</li> <li>(四)2009/10/08</li> <li>(四)2009/10/08</li> <li>(四)2009/10/08</li> <li>(四)2009/10/08</li> </ul> | <ul> <li>(資到: 資退: 22:09</li> <li>(資到: 08:20 質退:</li> <li>(資到: 08:40 質退:</li> <li>(資到: 07:55 質退: 12:20)</li> <li>(資到: 資退:</li> </ul> | <ul> <li>無(上)正常</li> <li>正常無(下)</li> <li>正常果退</li> <li>無(上)無(下)</li> </ul> |              |      |                      | 記錄<br>記錄<br>記錄<br>記錄<br>記錄 | 管理<br>管理<br>管理<br>管理<br>管理 |

b. 由【記錄】按鈕可查詢該日所有刷卡筆數

| 項次 | : 卡號 | 姓名 | 日期         | 時間    | 狀態 | 卡機  |
|----|------|----|------------|-------|----|-----|
| 0  | 010  |    | 2009/10/08 | 07:55 | 上班 | 0 2 |
| 6  | 010  |    | 2009/10/08 | 12:20 | 下班 | 0 2 |

c. 提供管理者人工認定刷卡記錄功能

| 姓名<br>序號<br>帳號<br>日期<br>管理者帳號<br>管理者帳號 | 吴<br>d5c52a01-1177-49b1-bba5-09602d2db63c<br>a<br>20091008<br>soso<br>soso |
|----------------------------------------|----------------------------------------------------------------------------|
| 管理者認定                                  | 請選擇認定值                                                                     |
| 補充說明                                   |                                                                            |

- 2. 補登管理
  - a. 管理者補登忘記

| 【臺南藝術大學<br>序號 | 行政系統】5 |               |             |
|---------------|--------|---------------|-------------|
| 部門            |        | 人事室           |             |
| 姓名            |        | ===請選擇人員=== ▼ |             |
| 帳號            |        |               |             |
| 識別碼           |        |               |             |
| 刷卡群組          |        |               | -           |
| 卡號            |        |               | -           |
| 補登類別          |        | ○補登(上午)刷卡     | ○補登(下午)刷卡   |
| 日期時間          |        |               | 8 💌 時 0 💌 分 |
| 新增            | 離開     |               |             |

b. 補登臨時卡

| 序號           |       |                                                                  |          |       |             |
|--------------|-------|------------------------------------------------------------------|----------|-------|-------------|
| 8 <b>P</b> 9 | 人事室   |                                                                  | <b>•</b> |       |             |
| t名           | ===請選 | 擇人員=== ⊻                                                         |          |       |             |
| 影沈           |       |                                                                  |          |       |             |
| 忠別碼          | 1     |                                                                  |          |       |             |
| 则卡群組         |       |                                                                  |          |       |             |
| ⇒號           |       |                                                                  |          |       |             |
|              | 項次    | 臨時卡                                                              | 日田       | 上刊印書問 | 下利四去月月      |
|              |       | HARACE IN                                                        | HI 200   | TRUM  | I PUTHALIBI |
|              |       | 臨時卡01 ▼                                                          |          |       | I ATHAIBI   |
|              |       | 臨時卡01 <u>▼</u><br>臨時卡01 <u>▼</u>                                 |          |       |             |
| ≂號時間         |       | 臨時卡01<br>臨時卡01<br>臨時卡01<br>□                                     |          |       |             |
| ≂號時間         |       | 臨時未01<br>臨時未01<br>臨時未01<br>臨時未01<br>■<br>臨時未01                   |          |       |             |
| ≂號時間         |       | 臨時未01<br>臨時未01<br>臨時未01<br>臨時未01<br>臨時未01<br>臨時未01<br>至<br>臨時未01 |          |       |             |

c. 管理者審核

| 文系統】出勤補登 |                                              |                                                           |                                                                                              |                                                                                                | 補登忘記            | 補登臨時卡                                                                                                    |
|----------|----------------------------------------------|-----------------------------------------------------------|----------------------------------------------------------------------------------------------|------------------------------------------------------------------------------------------------|-----------------|----------------------------------------------------------------------------------------------------|
|          |                                              |                                                           |                                                                                              |                                                                                                |                 |                                                                                                    |
| 線上登錄     |                                              |                                                           |                                                                                              |                                                                                                |                 |                                                                                                    |
| ===請選擇部  | \$P9=== 📘                                    | -                                                         | 体口期夏月                                                                                        | 開始日期                                                                                           |                 |                                                                                                    |
| ===單位所有  | ∫人=== 人                                      | •                                                         | 1x (-1 %) (-1 (-1)                                                                           | 結束日期                                                                                           |                 |                                                                                                    |
|          |                                              | 1                                                         | 7                                                                                            |                                                                                                |                 |                                                                                                    |
| 查詢       | 重新查詢                                         | 旬                                                         |                                                                                              |                                                                                                |                 |                                                                                                    |
|          | 2系統】出動補登<br>線上登錄<br>===請選擇部<br>===單位所有<br>查詢 | 2系統]出勤補登<br>線上登錄<br>===請選擇部門===<br>===單位所有人===<br>查詢 重新查讀 | (來統】出勤補登       線上登錄     ▼       ===請選擇部門===     ▼       ====單位所有人===     ▼       查詢     重新查詢 | (來系統]出勤補登       線上登錄     ▼       ===-請選擇部門===     ▼       ====單位所有人===     ●       查詢     重新查詢 | ○ 本書書 「「「「」」」」」 | A系統]出勤補登<br>補登忘記       線上登錄     ▼       #2忘記       線上登錄       ===請選擇部門===       ●       ====       位日期區間       描來日期          查詢       重新查詢 |

| 全取      | 日期          | 姓名   | 時間    | 借用卡號 | 補登類別     | 登錄時間           | 狀態   | 管理 | 列印 |
|---------|-------------|------|-------|------|----------|----------------|------|----|----|
| 0       | 民國98年10月26日 | 10 D | 70:30 |      | 補登(上午)刷卡 | 20091009115209 | 線上登錄 | 審核 | 列印 |
| 0       | 民國98年10月08日 |      | 07:01 |      | 補登(上午)刷卡 | 20091006155844 | 線上登錄 | 審核 | 列印 |
| $\odot$ | 民國98年10月08日 |      | 09:00 |      | 補登(下午)刷卡 | 20091006155904 | 線上登錄 | 審核 | 列印 |
| 0       | 民國98年10月07日 |      | 08:00 |      | 補登(上午)刷卡 | 20091006155538 | 線上登錄 | 審核 | 列印 |

3. 人事設定

a. 特定日設定,如校慶星期六全員到校、颱風日不需到校等設定。

| 2  | 序號 | 日期       | 星期 | 遇別       | 目地      | 管理   |
|----|----|----------|----|----------|---------|------|
| 4  |    | 20090501 | 5  | 92       | 上班日政爲假日 | 修改管理 |
| 11 |    | 20090528 | 4  | 雙        | 上班日改爲假日 | 修改管理 |
| 2  |    | 20090529 | 5  | <u>ÿ</u> | 上班日改爲假日 | 修改管理 |
| 3  |    | 20090606 | 6  | W.       | 假日改爲上班日 | 修改管理 |
| 5  |    | 20090807 | 5  | 雙        | 上班日改進假日 | 修改管理 |
|    |    |          |    |          |         | 總筆數  |

b. 刷卡名單維護:依部門列出該單位成員,並由管理按鈕進入

| 出现我的<br>出现我的<br>出标事项                                                                                                    |         |             |          |       |            |      |    | -9   | 」<br>教育集學研究所        | fitt #81      | <b>派出:</b> 布勒 |
|----------------------------------------------------------------------------------------------------|---------|-------------|----------|-------|------------|------|----|------|---------------------|---------------|---------------|
| 請根審核<br>特定目發鋒                                                                                                    | 1<br>10 | <b>K</b> 10 | 873      |       | 26         | **   | +# | 8.8  | <b>5</b> 8          | (R SHEFA)     | 1             |
| RTGREE                                                                                                    | Γ       | 1           | 民族音樂學研究所 | 的用助理具 | 带          | 1995 | 01 | 款用剩卡 | 二~四、六年登五晚班林一、日      | <b>校務・臨時人</b> | A             |
| 副本品業審核<br>副本品業審核                                                                                                    | Г       | 2           | 民族省樂學研究所 | 助理的妖  | DEI .      | kto  | 0: | 师用殿中 | 一般懂住一小時(8:30-17:30) | (2.65         | 10            |
| The Property                                                                                                    | Г       | 3           | 民族音樂學研究所 | 教授    | <b>8</b> : | tec  | 0: | 停用剩卡 | 一般彈性小時(8:30-17:30)  | 教師            | 管理            |
| NUMBER OF A CONTRACT OF A CONTRACT OF A CONT |         |             |          |       |            |      |    |      |                     |               |               |

c. 刷卡名單管理

| 自公部                |                                       |  |
|--------------------|---------------------------------------|--|
| - 10-51<br>- 1-945 |                                       |  |
| -15-10.Z.          |                                       |  |
| 中交姓名               | f f f f f f f f f f f f f f f f f f f |  |
| 英文姓名               | su                                    |  |
| 生日                 |                                       |  |
| 到校日                | 20090909                              |  |
| 兼職日                |                                       |  |
| 帳號(郵件)             | ange                                  |  |
| 性別                 | 女 🗹                                   |  |
| 任用類別               | 約僱人員 🔽                                |  |
| 行政職務類別             |                                       |  |
| 音移見り               | 資訊處                                   |  |
| 職稱                 | 業界專業教師    ▼                           |  |
| 兼行政職務部門            | 資訊處 ▼                                 |  |
| 卡片狀態               | ▶ 財用刷卡 ▼                              |  |
| 假別群組               | 校務、臨時人員                               |  |
| 刷卡群組               | ───────────────────────────────────── |  |

#### d. 刷卡群組列表

| 【臺南藝術大學行政系統】 | 刷卡群組維護 |
|--------------|--------|

|   |                     |    |    |      |          |          |          |                        | 一般引                    | 單性一么                                                        | \時( <mark>8:3</mark>           | 0-17:30                   | )      | 新增              | 刪附              | ž.                  | 列印 |  |
|---|---------------------|----|----|------|----------|----------|----------|------------------------|------------------------|-------------------------------------------------------------|--------------------------------|---------------------------|--------|-----------------|-----------------|---------------------|----|--|
|   | 群組名稱                | 週別 | 星期 | 管理部門 | 上班<br>刷卡 | 下班<br>刷卡 | 彈性<br>時間 | <b>檢查</b><br>時間<br>(起) | ■<br>星期四<br>星期-<br>二~四 | <ul> <li>唯一/<br/>明晩班其</li> <li>一晩班其</li> <li>、六早</li> </ul> | (他早班<br>(他早班<br>(他早班)<br>(他早班) | 0-17:30<br>[<br>[<br>班休一· | ,<br>日 | 下午<br>諸假<br>(起) | 下午<br>諸假<br>(止) | 無罪<br>性時<br>間下<br>班 | 管理 |  |
| 1 | 一般彈性一小時(8:30-17:30) | 雙週 | 1  | 人事室  | 08:00    | 17:00    | 01:00    | 13:30                  | 二~六<br>固定<br>17:30     | ·8:30-17<br><u>*五、</u> 之<br>12:30                           | 7:30<br><u>(日連上</u><br>13:00   | :班<br>08:15               | 12:30  | 13:00           | 17:15           | 17:30               | 管理 |  |
| 1 | 一般彈性一小時(8:30-17:30) | 單週 | 1  | 人事室  | 08:00    | 17:00    | 01:00    | 13:30                  | 17:30                  | 12:30                                                       | 13:00                          | 08:15                     | 12:30  | 13:00           | 17:15           | 17:30               | 管理 |  |
| 1 | 一般彈性一小時(8:30-17:30) | 雙週 | 2  | 人事室  | 08:00    | 17:00    | 01:00    | 13:30                  | 17:30                  | 12:30                                                       | 13:00                          | 08:15                     | 12:30  | 13:00           | 17:15           | 17:30               | 管理 |  |
| 1 | 一般彈性一小時(8:30-17:30) | 單週 | 2  | 人事室  | 08:00    | 17:00    | 01:00    | 13:30                  | 17:30                  | 12:30                                                       | 13:00                          | 08:15                     | 12:30  | 13:00           | 17:15           | 17:30               | 管理 |  |

- e. 刷卡群組維護
  - 1. 採雙週制設計
  - 2. 時間格式為時分秒(各兩碼),如 093000 表上午九點三十分零秒

| 【臺南藝術大學行政系統】 |            |             |        |      |           |        |        |        |           |           |           |           |           |
|--------------|------------|-------------|--------|------|-----------|--------|--------|--------|-----------|-----------|-----------|-----------|-----------|
| 刷卡群組         | 上午刷卡<br>時間 | 下午應刷<br>卡時間 | 彈性時間   | 應帰星期 | 単週(1或雙周(0 | 檢查起    | 檢查止    | 檢查     | 中午休息<br>起 | 中午休息<br>止 | 諸假上午<br>起 | 諸假上午<br>止 | 諸假下午<br>起 |
| 固定休五、六日連上班 💌 | 093000     | 180000      | 003000 | 1    | 0         | 133000 | 183000 | 230000 | 123000    | 123000    | 093000    | 133000    | 140000    |
| 固定休五、六日連上班 💌 | 093000     | 180000      | 003000 | 2    | 0         | 133000 | 183000 | 230000 | 123000    | 123000    | 093000    | 133000    | 140000    |
| 固定休五、六日連上班 💌 | 093000     | 180000      | 003000 | 3    | 0         | 133000 | 183000 | 230000 | 123000    | 123000    | 093000    | 133000    | 140000    |
| 固定休五、六日連上班 💌 | 093000     | 180000      | 003000 | 4    | 0         | 133000 | 183000 | 230000 | 123000    | 123000    | 093000    | 133000    | 140000    |
| 固定休五、六日連上班 💌 | 093000     | 180000      | 003000 | 6    | 0         | 133000 | 183000 | 230000 | 123000    | 123000    | 093000    | 133000    | 140000    |
| 固定休五、六日連上班 💌 | 093000     | 180000      | 003000 | 7    | 0         | 133000 | 183000 | 230000 | 123000    | 123000    | 093000    | 133000    | 140000    |
| 固定休五、六日連上班 💌 | 093000     | 180000      | 003000 | 1    | 1         | 133000 | 183000 | 230000 | 123000    | 123000    | 093000    | 133000    | 140000    |
| 固定休五、六日連上班 💌 | 093000     | 180000      | 003000 | 2    | 1         | 133000 | 183000 | 230000 | 123000    | 123000    | 093000    | 133000    | 140000    |
| 固定休五、六日連上班 💌 | 093000     | 180000      | 003000 | 3    | 1         | 133000 | 183000 | 230000 | 123000    | 123000    | 093000    | 133000    | 140000    |
| 固定休五、六日連上班 💌 | 093000     | 180000      | 003000 | 4    | 1         | 133000 | 183000 | 230000 | 123000    | 123000    | 093000    | 133000    | 140000    |
| 固定休五、六日連上班 💌 | 093000     | 180000      | 003000 | 6    | 1         | 133000 | 183000 | 230000 | 123000    | 123000    | 093000    | 133000    | 140000    |
| 固定休五、六日連上班 💌 | 093000     | 180000      | 003000 | 7    | 1         | 133000 | 183000 | 230000 | 123000    | 123000    | 093000    | 133000    | 140000    |
| 儲存删除         |            |             |        |      |           |        |        |        |           |           |           |           |           |

#### f. 兼行政職務者清單

|        |    |     |      |    |         | 資訊處 | •  | 新增 | 刪問 |
|--------|----|-----|------|----|---------|-----|----|----|----|
| 全<br>取 | 編號 | 部門  | 行政戰務 | 姓名 | 起始日     | 結止日 | 狀態 |    | 管理 |
|        | 1  | 資訊處 | 二級主管 | 詹  | 2000101 |     | 在職 |    | 管理 |
| -      | 2  | 資訊處 | 一級主管 | 李  | 2000101 |     | 在職 |    | 管理 |

#### g. 兼行政職務者管理

| 753 |
|-----|
| 753 |
|     |
|     |
|     |
|     |
| -   |
| -   |
| -   |
|     |
|     |
|     |

#### h. 假別清單

【臺南藝術大學行政系統】--假別維護

#### ▼ 新増 刪除 產生年度假別: 2009年 🗸 公務員 事前事後限制天数每次申請最小時数 可請時數 諸假 (起)時 間 間 假別限 全 年度 適用人 制(依 性別) 编辑 假別 限制類別 可否超時 事前事後限制 管理 取 可超時請假 事前事後均可請假 0 0 2009 公務員 事假 時數假 管理 Г 083000 173000 40 1 可超時請假 事前事後均可請假 0 0 Г 2 2009 公務員 病假 時數假 083000 173000 224 管理 管理 Г 3 2009 公務員 婚假 半天假 083000 173000 112 不可超時請假事前事後均可請假 0 4 2009公務員 娩假 需一次請畢 083000 173000 336 不可超時請假事前事後均可請假 0 0 管理 女 4 2009 公務員 半天假 不可超時請假事前事後均可請假 0 4 管理 5 陪產假 083000 173000 24 男 2009 公務員 產前假 時數假 女 不可超時請假事前事後均可請假 0 0 管理 6 083000 173000 64 需一次請畢 083000 173000 336 7 2009 公務員 流產假(5個月以上) 女 不可超時請假事前事後均可請假 0 0 管理 Г 2009 公務員 流産假(3個月以上未滿5個月) 需一次請畢 083000 173000 168 不可超時請假事前事後均可請假 0 0 管理 8 女 Г 9 2009 公務員 流產假(未滿3個月) 需一次請畢 083000 173000 112 女 不可超時請假事前事後均可請假 0 0 管理 半天假 Г 2009 公務員 休假 不可超時請假事前事後均可請假 0 4 管理 083000 173000 0 10 2009公務員 半天假 不可超時請假事前事後均可請假 0 4 管理 11 喪假(父母) 083000 173000 120 2009 公務員 喪假(配偶) 半天假 083000 173000 120 不可超時請假事前事後均可請假 0 4 管理 12

#### i. 假別設定管理

| 手度           | 2009                |  |
|--------------|---------------------|--|
| <b>叚別君羊組</b> | 公務員                 |  |
| 段別           | 暑假彈休                |  |
|              | 暑假彈性休假及半天假          |  |
| 書假意知         |                     |  |
|              |                     |  |
|              |                     |  |
| 段別總時數        | 0                   |  |
| 可否超時         | 不可超時請假 💌            |  |
| 段別限制         | 半天假 🗾               |  |
| 生別限制         |                     |  |
| 事前事後限制       | 事前事後均可請假 💌          |  |
| 前事後天數限制      | 0天 ▼                |  |
| 事次可請最低時數限的   | <u>1</u> 4 <b>▼</b> |  |
| 的動代理人        | 代理人卡時間 💌            |  |
| 春假區間(始)      | 083000              |  |
| 清假區間(止)      | 173000              |  |

# j. 個人年度假別清單

#### 【臺南藝術大學行政系統】--個人年度假別維護

| 全<br>取 | 部門  | 姓名 | 帳號         | 可請爭假 | 己請亊假 | 可請病假 | 已請病假 | 可請休假 | 已請休假 | 可請補休 | 己請補休 | 管理 |
|--------|-----|----|------------|------|------|------|------|------|------|------|------|----|
|        | 人事室 | 古  |            | 112  | 1    | 240  | 0    | 0    | 0    | 0    | 0    | 管理 |
|        | 人事室 | 陳  | - <b>I</b> | 112  | 0    | 240  | 0    | 88   | 28   | 0    | 8    | 管理 |
| 1      | 人事室 | 游  | sn         | 40   | 4    | 224  | 0    | 8    | 0    | 0    | 1    | 管理 |
| 1      | 人事室 | 黃  | i          | 40   | 0    | 224  | 0    | 224  | 120  | 0    | 2    | 管理 |
| -      | 人事室 | 詹  | 1          | 40   | 0    | 224  | 0    | 240  | 36   | 0    | 0    | 管理 |
| 1      | 資訊處 | Ŧ  |            | 112  | 848  | 240  | 0    | 8    | 0    | 0    | 21   | 管理 |

# k. 個人年度假別管理

| 年度   | 假別             | 帳號     | 身份證字號 | 可請  | 已請  | 年度起 | 年度止 | 可否超時  |
|------|----------------|--------|-------|-----|-----|-----|-----|-------|
| 2009 | 事假             | ▼ soso |       | 112 | 848 |     |     | 可超時請  |
| 2009 | 病假(勞:普通傷病假)    | ▼ soso |       | 240 | 0   |     |     | 可超時請· |
| 2009 |                | ▼ soso |       | 64  | 0   |     |     | 不可超時  |
| 2009 | 娩假             | ▼ soso |       | 320 | 0   |     |     | 不可超時  |
| 2009 | 陪產假            | ▼ soso |       | 24  | 0   |     |     | 不可超時  |
| 2009 | 產前假            | ▼ soso |       | 48  | 0   |     |     | 不可超時  |
| 2009 | 流產假(5個月以上)     | ▼ soso | [     | 160 | 0   |     |     | 不可超時  |
| 2009 | 流產假(3個月以上未滿5個月 | soso   |       | 40  | 0   |     |     | 不可超時  |
| 2009 | 流產假(未滿3個月)     | ▼ soso |       | 40  | 0   |     |     | 不可超時  |
| 2009 | 休假(勞:特別休假)     | ▼ soso |       | 8   | 0   |     |     | 不可超時  |
| 2009 |                | ▼ soso |       | 64  | 0   |     |     | 不可超時  |
| 2009 | 裏假(配偶)         | ▼ soso | 1     | 64  | 0   |     |     | 不可超時  |
| 2009 | 要假(子女)         | ▼ soso |       | 48  | 0   |     |     | 不可超時  |
| 2009 |                | ▼ soso |       | 64  | 0   |     |     | 不可超時  |
| 2009 | 裏假(配偶之父母)      | ▼ soso |       | 48  | 0   |     |     | 不可超時  |
| 2009 | 要假(外祖父母)       | ▼ soso |       | 24  | 0   |     |     | 不可超時  |
| 2009 | 喪假(配偶之外或祖父母)   | soso   |       | 48  | 0   |     |     | 不可超時  |
| 2009 |                | ▼ SOSO |       | 24  | 0   |     |     | 不可超時  |

# 4. 人事審核功能

a. 審核新進人員登錄

| ·南藝術大學行政系統】刷卡名單審核 |        |         |        |    |    |
|-------------------|--------|---------|--------|----|----|
|                   |        | ===請選部門 | ]=== 🗖 | 新增 | 刪除 |
|                   | [查無資料] |         |        |    |    |
|                   |        |         |        |    |    |
|                   |        |         |        |    |    |
|                   |        |         |        |    |    |
|                   |        |         |        |    |    |
|                   |        |         |        |    |    |
|                   |        |         |        |    |    |

#### b. 請假審核選單

| 【臺南藝術大學行政 | 《系統】諸假審核      |       |                  |
|-----------|---------------|-------|------------------|
| 【進階查詢】    |               |       |                  |
| 依審核狀態     | 線上登錄          | 依類別   | 事病假群組            |
| ±2月月/1 吕  | ===請選擇部門===   | 依中期原則 | ===請選群組===       |
| 更八/L Ida  | ===單位所有人=== 🗾 |       | 差勤公差計組<br>差勤出國群組 |
| 依年份       | 2009 💌        | 依關鍵字  | <b>事病假群組</b>     |
| 查詢        | 查詢 重新查詢       | 1     |                  |

# c. 請假審核清單

| [進階] | 查詞】<br>核狀態                                       | 線上登錄             |                           |                              | 1  | 依類別   | 事病假群約 | I 💽  |      |    |
|------|--------------------------------------------------|------------------|---------------------------|------------------------------|----|-------|-------|------|------|----|
| 部門   | /人員                                              | ===請選擇<br>===單位所 | 部門=== <u>▼</u><br>有人=== ▼ |                              |    | 依日期區間 | 開始日期  |      |      |    |
| 依年   | 份                                                | 2009             | •                         |                              |    | 依關鍵字  |       |      |      |    |
| 查詢   |                                                  | 查詢               | 重新查詢                      |                              |    |       |       |      |      |    |
| 伏態   | 編號                                               | 部門               | 姓名                        | 日期                           | 時數 | 請假類別  | 亊由    | 虚理流程 | 管理   | 列印 |
| 9    | e52ccf98-<br>1517-4ae9-<br>a478-<br>da01a0c6cb6a | 人事室              | (—)2009<br>(—)2009        | -10-05 08:15<br>-10-05 17:15 | 8  | 事假    | 測試連三天 | 線上登錄 | 審核出勤 | 列印 |
| 9    | da248ba7-<br>1816-4167-<br>bab8-<br>faa9ed8da167 | 人事室              | (五)2009<br>(五)2009        | -10-02 08:15<br>-10-02 17:15 | 8  | 事假    | 測試連三夭 | 線上登錄 | 審核出勤 | 列印 |
| 9    | 8a4bbc47-<br>567b-49ce-<br>90f8-                 | 人事室              | (四)2009<br>(四)2009        | -10-01 08:15<br>-10-01 17:15 | 8  | 事假    | 測試連三夭 | 線上登錄 | 審核出勤 | 列印 |

d. 請假審核

| 提醒資訊<br>帳號     | 5050                      |                 |               | 核准         | E       | 退件                                        | 離開   |
|----------------|---------------------------|-----------------|---------------|------------|---------|-------------------------------------------|------|
| 流水號<br>人事群組    | EFE3B381-156D-4<br>IC3802 | 52D-9CAF-0EE    | 381E204C4     |            |         |                                           |      |
| 刷卡群組           | IC3401                    |                 |               |            |         |                                           |      |
| 官程单位10%5<br>年度 | 2009                      |                 |               |            |         |                                           |      |
| 姓名             | 王 <sup>·</sup>            |                 |               |            |         |                                           |      |
| 性別             | 女                         |                 |               |            |         |                                           |      |
| 里位             | 人事室                       |                 |               |            |         |                                           |      |
| 職種             | 約用資訊士                     |                 | <b></b>       |            |         |                                           |      |
| 諸假類別           | 補休                        |                 | <b>•</b>      |            |         |                                           |      |
|                | 補休以下加班記録                  | ::<br>10/21味曲:1 | , 4           |            |         |                                           |      |
| 事由             | 加班日期:2009/                | 10/5[時數:1       | 1             |            |         |                                           |      |
|                | 加班日期:2009/                | 10/7[時數:1       | i 📕           |            |         |                                           |      |
| 100/150/14     |                           |                 | <b>T</b>      |            |         |                                           |      |
|                | 無附件 1                     |                 |               |            |         |                                           |      |
| 開始日期           | 2009/10/9                 | 14 💌            | 時 15 1分       |            |         |                                           |      |
| 結束日期           | 2009/10/9                 | 17 🗾            | 時 15 ▲ 分      |            |         |                                           |      |
| 職務代理人          | 古                         |                 | <u> </u>      |            |         |                                           |      |
| 非單位職務代理人       |                           |                 |               |            |         |                                           |      |
| 時數             | 3                         |                 |               |            |         |                                           |      |
|                | € 線上登錄                    |                 |               |            |         |                                           |      |
|                | ● 審核中                     |                 |               |            |         |                                           |      |
| 審核流程           | ● 審核完成                    |                 |               |            |         |                                           |      |
|                | ● 使用者撤銷                   |                 |               |            |         |                                           |      |
|                | €退件                       |                 |               |            |         |                                           |      |
| 退件/塞核說明        | - X211                    |                 |               |            |         |                                           |      |
| 物銷款明           |                           |                 |               |            |         |                                           |      |
| the ML SE SE   | EFE3B381-156D-4           | 52D-9CAF-0EE    | 381E204C4-200 | 91012-     |         |                                           |      |
| 加切里加           | IC2326-01                 |                 |               |            |         |                                           |      |
| (請填寫補休之時數      | (• )                      |                 |               |            |         |                                           |      |
| 項次 編號 加班日      | 明星期                       | 時間起加<br>20:27   | 班時數 尚可申請明     | 時數 已申請補休時數 | 有效期     | 掘 見 服 記 服 記 服 記 服 記 服 記 服 記 服 記 服 記 服 記 服 |      |
| 1 95 2009/1    | 10/2 五                    | 20.27 1         | 0             | 1          | 2010/4/ | 2 27                                      |      |
| e. 加班審         | 核清單                       |                 |               |            |         |                                           |      |
| 【臺南藝術大學行政系統】   | 加班審核(測試)                  | [=              | 列出全部= 🔻 事由    |            | 查詢      | 人工填單                                      | 刪除勾選 |

| 丹·    | 灩 姓 | 3 日期            | 時間             | 申請類型 | 時數 | 亊由             | 有效日期                    | 狀態   | 管理 | 請示單 | 出動表 |
|-------|-----|-----------------|----------------|------|----|----------------|-------------------------|------|----|-----|-----|
| 2     | -   | 民國98年10月09<br>日 | 20:36<br>21:36 | 加班補休 | 1  | 加班系統線上登錄測<br>試 | 2010/4/9 下午<br>08:36:00 | 審核完成 | 查詢 | 請示單 | 出勤表 |
| 1     | 120 | 民國98年10月08<br>日 | 20:35<br>21:35 | 加班補休 | 1  | 加班系統線上登錄測<br>試 | 2010/4/8 下午<br>08:35:00 | 審核完成 | 查詢 | 請示單 | 出勤表 |
| т 📀 з | æ   | 民國98年10月06<br>日 | 20:36<br>21:36 | 加班補休 | 1  | 加班系統線上登錄測<br>試 | 2010/4/6 下午<br>08:36:00 | 審核完成 | 查詢 | 請示單 | 出勤表 |

# f. 加班審核管理

| 充水號<br>生名<br>將門代碼 | 129<br>主<br>A0C0  | 軍號<br>人事流水號<br>職稱代碼                | EF<br>EF<br>47        |                        |             |        |      |                   |               |
|-------------------|-------------------|------------------------------------|-----------------------|------------------------|-------------|--------|------|-------------------|---------------|
| 时下代碼<br>身份別代碼     | IC3401<br>IC3802  | 申請日期                               | 2009-                 | 09-10 11:48:1          | .6          |        |      |                   |               |
| ▶曲                | 測試星期フ             | ∜12小時                              |                       |                        |             |        |      | 2                 |               |
| 事前/事後送單           | 事前申請              | -                                  |                       |                        |             |        |      |                   |               |
| 申請類型              | 一般申請築             | 《件                                 |                       |                        |             |        |      |                   |               |
|                   |                   |                                    |                       | 審核勾選                   | 退件勾選        | 刪除勾選   | 人工審核 | 列印                | 離開            |
| 加班期間登録)<br>加班日期   | 星期 時間起            | 時<br>                              | 間止<br>7 <b>、</b> at 4 | 時数日                    | <b>持數類別</b> | 加班類別   | 審核狀  | 態 丁<br>現<br>≪42 ■ | 加<br>班<br>E 間 |
| 文日期:2010/3/12     | 序號:<br>E1F4C660-3 | 【時   40 ▲ 分   1<br>EB8-4A60-AFA1-4 | / <u></u> 時 4         | 이 <b>가</b> 57 위<br>864 | 个系加不致制      | 」 川班相称 |      | 177 🗾 ~           | ~             |

# 5. 提醒與限制

a. 請假連三天假單提醒

|                | • 自2009/10/1 上午 08:15:00到2009/10/1 下午 05:15:00諸        | 核准 | 退件 | 離開 |
|----------------|--------------------------------------------------------|----|----|----|
| <b>提醒答訊</b>    | • 自2009/10/5上午 08:15:00到2009/10/5下午 05:15:00諸          |    | 1  |    |
| JULE ALIA      | 8小時<br>• 白2009/10/2 上午 08:15:00到2009/10/2 下午 05:15:00誌 |    |    |    |
|                | • 12009/10/2 1 00.13.00到2009/10/2 1 1 03.13.003<br>8小時 |    |    |    |
| 帳號<br>溘水號      | S050                                                   |    |    |    |
| 人事群組           | IC3802                                                 |    |    |    |
| 刷下研組<br>管理單位代碼 | IC3401<br>A0C0                                         |    |    |    |
| 年度             | 2009                                                   |    |    |    |
| 姓名             |                                                        |    |    |    |
| 單位             | 人事室                                                    |    |    |    |
| 職稱             | 約用資訊士                                                  |    |    |    |
| 請假類別           | 事假                                                     |    |    |    |
|                | 測試連三天                                                  |    |    |    |
| 事由             |                                                        |    |    |    |
|                |                                                        |    |    |    |
| 14 011 - 0 11  | ×                                                      |    |    |    |
| 极附證件<br>8844   | 無附件                                                    |    |    |    |
| 開始日期           | 2009/10/5 08 ▼時 15 ▼分                                  |    |    |    |
| 結束日期           | 2009/10/5 17 时 15 了分                                   |    |    |    |
| 職務代理人          | <u> </u>                                               |    |    |    |
| 非單位職務代理人       |                                                        |    |    |    |
| 時數             | 8                                                      |    |    |    |
|                | ● 線上登錄                                                 |    |    |    |
|                | ◎ 審核中                                                  |    |    |    |
| 審核流程           | ● 審核完成                                                 |    |    |    |
|                | ● 使用者撤銷                                                |    |    |    |
|                | ● 退件                                                   |    |    |    |
| 退件/審核說明        |                                                        |    |    |    |
| 撤銷說明           |                                                        |    |    |    |

b. 加班時數限制規則 參考附件